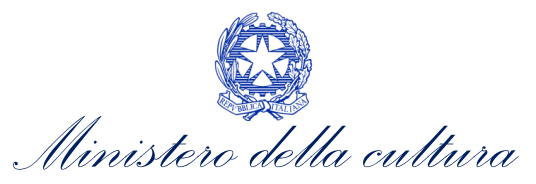

# ANAGRAFICA SOGGETTO

#### SUPPORTO ALLA COMPILAZIONE DEL MODULO DI ANAGRAFICA SOGGETTO PRESENTE ALL'INTERNO DELLA PIATTAFORMA DGCOL

Aggiornamento al 14 maggio 2024

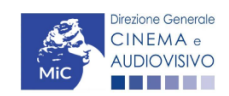

Piazza Santa Croce in Gerusalemme, 9/a 00185 Roma RM +39 066723.3235-3400-3401 PEC: dg-ca.servizio2@pec.cultura.gov.it

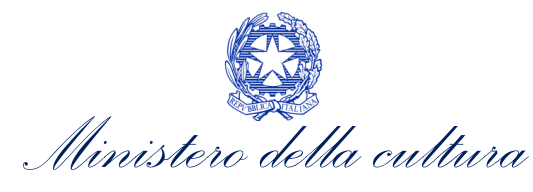

| ~   |   |   |     |     |          |
|-----|---|---|-----|-----|----------|
| SO  | m | m | 21  | CI. | $\cap$   |
| 50  |   |   | a   |     | U        |
| ~ ~ |   |   | 0.1 |     | <u> </u> |

| 0.                         | PRE                                     | :MESSA                                                                                                    |
|----------------------------|-----------------------------------------|----------------------------------------------------------------------------------------------------|
| PAR                        | RTE 1                                   | – DEFINIZIONI E FUNZIONAMENTO GENERALE DELLA PIATTAFORMA DGCOL                                                                                                    |
| 1.                         | DEF                                     | INIZIONI E PROCEDIMENTI                                                                                                    |
| 1.<br>1.<br><b>2.</b>      | 1.<br>2.<br>LA F                        | Definizioni                                                                                                    |
| 2.<br><b>PAR</b>           | 1.<br><b>TE 2</b>                       | L'Area Riservata                                                                                                    |
| 3.                         | INQ                                     | UADRAMENTO GENERALE DELLA SEZIONE                                                                                                    |
| 4.                         | ACC                                     | ESSO E PRIMA REGISTRAZIONE                                                                                                    |
| 4.<br>4.<br>4.<br>4.<br>5. | 1.<br>2.<br>3.<br>4.<br>5.<br><b>MO</b> | Azioni preliminari e propedeuticità       8         Accesso alla sezione       8         Registrazione soggetto       10         Associazione anagrafica soggetto già esistente       24         Soggetti delegati       24         DIFICHE SUCCESSIVE       28 |
| 5.<br>5.<br><b>6.</b>      | 1.<br>2.<br>ASS                         | Modifica tipologia di soggetto                                                                                                    |
| APP                        | END                                     | ICE – ANTEPRIMA MODULISTICA: ANAGRAFICA SOGGETTO                                                                                                    |
| 7.                         | PRE                                     | MESSA                                                                                                    |
| 8.                         | AN                                      | TEPRIMA MODULISTICA: ANAGRAFICA SOGGETTO                                                                                                    |
| 8.<br>8.<br>8.<br>8.<br>8. | 1.<br>2.<br>3.<br>4.<br>5.              | Impresa italiana – persona giuridica33Persona fisica italiana37Soggetto estero – persona giuridica38Soggetto estero – persona fisica39Revisore – persona giuridica41                                                                                            |
| 8.                         | 6.                                      | Revisore – persona fisica                                                                                                    |

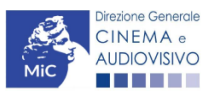

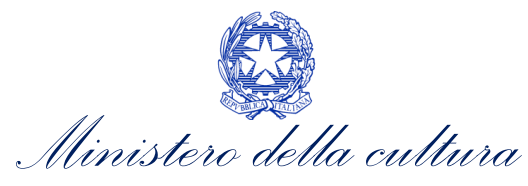

## 0. PREMESSA

Il presente vademecum vuole essere un supporto per la conoscenza del funzionamento generale della piattaforma DGCOL e per la compilazione del modulo *online* di **ANAGRAFICA SOGGETTO** da parte del **soggetto che effettuerà le richieste di riconoscimento o contributo o da parte di un soggetto REVISORE ai sensi del** <u>D.D. n. 3373 del 21 ottobre</u> <u>2022 e ss. mm. ii.</u> secondo quanto previsto dalla Legge del 14 novembre 2016 n. 220.

Si presenta di seguito una guida alla registrazione del presente modulo disponibile all'interno della piattaforma DGCOL nella sezione "Soggetto" dell'Area Riservata, dopo aver selezionato la tipologia di soggetto che si intende registrare fra le opzioni presenti nella pagina iniziale (vedi immagine sotto riportata).

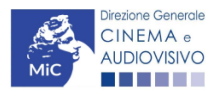

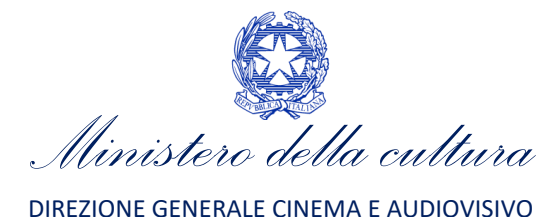

# PARTE 1 – DEFINIZIONI E FUNZIONAMENTO GENERALE DELLA PIATTAFORMA DGCOL

## 1. DEFINIZIONI E PROCEDIMENTI

## 1.1. Definizioni

Per una migliore comprensione del presente documento di supporto all'utilizzo del nuovo sistema informatico DG Cinema Online (DGCOL), si forniscono di seguito alcune definizioni.

- **PROCEDIMENTO:** si definisce "procedimento" ogni tipologia di richiesta prevista dalla Legge 220/2016. All'interno del sistema informatico, i procedimenti appartengono a due tipologie:
  - procedimenti di comunicazione: non hanno nessun effetto se non quello di notificare alla DG Cinema alcune informazioni. Si tratta dei procedimenti di registrazione quali, ad esempio, Anagrafica Soggetto, Anagrafica Opera, Anagrafica Sala Cinematografica, etc. Le informazioni relative a tali procedimenti possono essere modificate in qualsiasi momento e <u>devono</u> essere sempre aggiornate nel momento in cui si attiva un procedimento di richiesta collegato e devono in ogni caso essere effettuate PRIMA dell'invio della domanda collegata: qualsiasi variazione effettuata dopo tale momento non potrà essere recepita dalla domanda inviata, che a seguito dell'invio formale sarà immodificabile (fatta salva la possibilità da parte degli uffici di sospendere l'istruttoria della domanda e richiedere documentazione informativa a supporto e integrazione);
  - procedimenti di richiesta: hanno come effetto una risposta da parte della DG Cinema, che può accogliere o rigettare (entro i tempi stabiliti di volta in volta). Si dividono a loro volta in:
    - a. *richieste di riconoscimento:* sono connesse a processi di accertamento del possesso di determinati requisiti. Es: nazionalità italiana, sala d'essai, film d'essai, etc.;
    - b. *richieste di contributo*: sono funzionali alla richiesta di contributi (es. contributi selettivi, automatici, contributi per la promozione, tax credit, etc.).
- DOMANDA: si definisce "Domanda" ogni singola istanza telematica relativa ad un procedimento, attivabile e gestibile tramite il nuovo sistema informatico. Ogni modulo (domanda) si compone di schede, le cui informazioni sono collegate tramite meccanismi automatici di completamento; si definisce "Scheda fonte" la scheda che genera completamenti automatici sulle schede dello stesso modulo o di moduli di procedimenti connessi.
- DOMANDA PROPEDEUTICA E DOMANDA COLLEGATA: si definisce "domanda propedeutica" qualsiasi domanda che deve essere necessariamente attivata (o conclusa) ai fini dell'attivazione delle domande collegate. Si definisce "domanda collegata" qualsiasi domanda attivabile a partire dall'attivazione (o dalla conclusione) della rispettiva domanda propedeutica.

## 1.2. Codice della domanda

Ogni domanda è identificata univocamente da un CODICE. Il codice della domanda è composto da:

- **PREFISSO**: DOM (indica una domanda preventiva, o unica); oppure CONS (indica una domanda consuntiva, nei procedimenti che lo prevedono). Prima di questo prefisso si può aggiungere il codice "INTEGRA", che compare a seguito dell'integrazione della domanda;
- ANNO DI COMPETENZA della domanda: 2022, 2023, 2024, etc. (NB: l'anno di competenza potrebbe non coincidere con l'anno in cui la domanda viene in effetti creata e inviata)

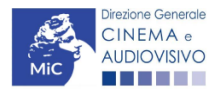

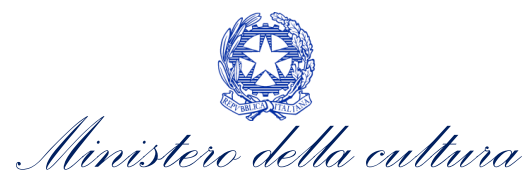

- CODICE NUMERICO IDENTIFICATIVO: il codice viene generato automaticamente dal sistema (ad es: 12307, 45097, etc.) al momento della creazione della domanda;
- **CODICE ALFABETICO**: il codice alfabetico definisce il procedimento (registrazione di film, contributo per la realizzazione di festival, riconoscimento qualifica sala d'essai, etc.);
- NUMERO DI VERSIONE DELLA DOMANDA: codice numerico di 5 cifre (00001, 00002, etc.) che indica la "versione" di una domanda aggiornata a seguito di integrazione (o variazione per le sole domande di registrazione delle opere).

## 2. LA PIATTAFORMA DGCOL: STRUTTURA E SEZIONI PRINCIPALI

Attraverso la piattaforma DGCOL è possibile **attivare e gestire TUTTI i procedimenti di registrazione e di richiesta rivolti alla Direzione Generale Cinema (DG Cinema e Audiovisivo).** L'accesso ai moduli telematici (di seguito "moduli") relativi ai diversi procedimenti è abilitato in modo automatico sulla base dell'effettivo possesso dei requisiti specifici di propedeuticità relativi a ciascun modulo.

#### ATTENZIONE!

Possono registrarsi su DGCOL e avere accesso ai moduli telematici sia i **soggetti richiedenti che operano in autonomia** sulla piattaforma, che i **soggetti delegati**, che possono operare, accedendo con proprie credenziali, anche per conto di uno o più soggetti deleganti, anch'essi registrati sulla piattaforma DGCOL. <u>Per tutti gli aspetti</u> <u>relativi alla gestione dei soggetti delegati si rimanda al paragrafo 4.5 del presente Vademecum</u>.

I primi passaggi per l'accesso alla gestione telematica delle domande sono:

- 1. la creazione dell'Area Riservata associata ad ogni account;
- 2. la **registrazione del soggetto**, da effettuare attraverso la compilazione e invio dei dati relativi al soggetto associato all'account (**Anagrafica Soggetto**).

La creazione di un'Area Riservata e l'iscrizione dei dati anagrafici costituisce **requisito INDISPENSABILE** per l'avvio e la gestione di tutti i procedimenti gestiti dalla DG Cinema e Audiovisivo.

## 2.1. L'Area Riservata

Per i soggetti che accedono al sistema informatico per la prima volta è necessaria la creazione di un **nuovo account** e la conseguente attivazione della relativa **Area Riservata associata.** 

#### NB: ad ogni account (associato alla rispettiva Area Riservata) possono corrispondere:

- un solo soggetto identificato univocamente dal codice fiscale/P. IVA: le informazioni inserite nell'anagrafica del soggetto (Cfr. Paragrafo 5.2) devono essere quelle relative al soggetto (persona fisica o giuridica) associato all'account, che potrà essere sia un soggetto che vorrà accedere direttamente ai diversi procedimenti che un soggetto delegato;
- un solo indirizzo e-mail (non è possibile associare allo stesso account più indirizzi e-mail): l'indirizzo email indicato viene utilizzato per le comunicazioni generali (non collegate ad una precisa pratica) e, pertanto, è necessario CONSULTARLO frequentemente e mantenerlo sempre ATTIVO e AGGIORNATO. È possibile richiedere la modifica dell'e-mail associata all'account attenendosi alla specifica procedura indicata nel Paragrafo 3 del vademecum *Procedure* disponibile al seguente <u>link</u>.

NB: non è possibile aprire più account associati ad indirizzi e-mail differenti per uno stesso soggetto identificato univocamente con la P.IVA e il codice fiscale.

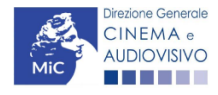

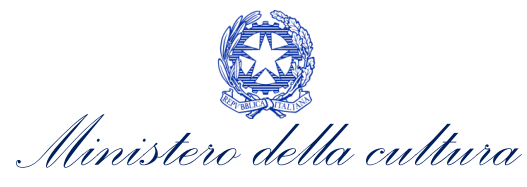

## 2.1.1. A cosa serve l'Area Riservata?

L'Area Riservata è uno sportello virtuale creato "su misura" per ogni utente, attraverso cui sarà possibile, accedendo al pannello di controllo situato in alto nella schermata (area blu):

- attivare e gestire i procedimenti (registrazioni, richieste di riconoscimento, richieste di contributo). NB: i procedimenti a cui ogni soggetto avrà accesso saranno di volta in volta abilitati sulla base dell'ottenimento dei relativi requisiti propedeutici;
- allegare documenti integrativi alla domanda richiesti dall'amministrazione;
- essere aggiornati sulle principali comunicazioni relative ai procedimenti attivati, attraverso la consultazione della sezione "Comunicazioni" disponibile nella parte superiore della sezione "Gestione domande";
- verificare lo stato dei procedimenti attivati. La DG Cinema e audiovisivo è tenuta a rispondere ai procedimenti di richiesta entro il termine massimo specificato di volta in volta in relazione ai diversi procedimenti. La comunicazione dell'accettazione o del rigetto della domanda viene comunicata all'interno dell'Area Riservata, assieme ad ulteriori specificazioni, note o richieste di integrazione della documentazione;
- richiedere assistenza su questioni specifiche relative alle domande presentate, attraverso la attivazione di ticket tramite cui accedere all'assistenza personalizzata (pannello di controllo in alto nella schermata, sezione "Assistenza", disponibile a sinistra del nome utente);
- abilitare persone di fiducia (delegati) ad operare in piattaforma per conto del soggetto richiedente

Considerato che l'Area Riservata costituirà il principale canale di comunicazione tra l'utente e la DG Cinema e Audiovisivo (e viceversa), se ne consiglia vivamente una consultazione frequente.

In ogni caso, l'invio di qualsiasi comunicazione o richiesta da parte della DG Cinema sarà notificato all'utente tramite l'invio di un messaggio all'indirizzo di posta elettronica indicato al momento dell'attivazione dell'account.

## 2.1.2. Le sezioni dell'Area Riservata

L'Area Riservata presenta le seguenti **sezioni** (le sezioni dell'area riservata sono sempre visibili nella barra blu presente in alto nella schermata).

| Uscita              | <ul> <li>AREA "PROFILO"</li> <li>1. Il mio account: presenta un riepilogo delle informazioni relative alla prima registrazione dell'account (nome utente e password). Da questa sezione è possibile modificare la password di accesso;</li> </ul>                             |
|---------------------|----------------------------------------------------------------------------------------------------|
|                     | AREA "SOGGETTO"                                                                                                    |
| Soggetto ~          | <ol> <li>Anagrafica Soggetto: presenta tutti i dati inseriti relativi al soggetto richiedente<br/>(l'organizzazione beneficiaria dei contributi) o al soggetto delegato. La sezione<br/>è aggiornabile secondo le regole descritte al successivo paragrafo 2.1.3.;</li> </ol> |
| SOGGETTO            | 2. Dati bancari: la sezione contiene i riferimenti bancari del soggetto richiedente,<br>a cui verranno eventualmente erogati i contributi assegnati. I riferimenti sono                                                                                                    |
| Anagrafica soggetto | nelle domande successivamente attivate. Se ne consiglia, quindi, un aggiornamento costante;                                                                                                    |
| Dati bancari        | <b>3.</b> Anagrafica sale: la sezione riguarda l'inserimento dei dati delle strutture (cinema) e degli schermi su cui si intende richiedere un riconoscimento o un                                                                                                    |
| Anagrafica sale     | contributo. NB: Si consiglia di aprire la sezione SOLAMENTE se il soggetto<br>richiedente è un'impresa di esercizio che intende accedere a contributi e                                                                                                    |
| Gestione delegati   | <ul> <li>riconoscimenti previsti dalla Legge 220/2016.</li> <li>Gestione delegati: la sezione consente di visualizzare i delegati attivi e i relativi stati, di disabilitare i delegati attivi e di aggiungere nuovi delegati. Per tutte le</li> </ul>                        |

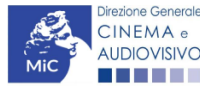

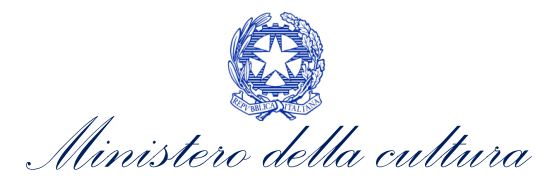

|                                                              | informazioni sui soggetti delegati si rimanda al paragrafo 4.5 del presente<br>Vademecum.                                                                                                    |
|--------------------------------------------------------------|----------------------------------------------------------------------------------------------------|
| Gestione domande ^<br>GESTIONE DOMANDE<br>Crea nuova domanda | <ul> <li>AREA "GESTIONE DOMANDE"</li> <li>1. Crea nuova domanda: da questa sezione è possibile attivare le domande di riconoscimento o contributo, entro i termini di volta in volta previsti per ciascun procedimento, e visualizzare le linee di intervento attive in un dato momento</li> <li>2. Gestione domande: da questa sezione è possibile visualizzare: <ul> <li>a. l'elenco delle domande attivate;</li> <li>b. il relativo "stato": da completare (la domanda è ancora in compilazione da</li> </ul> </li> </ul>                                                                                                    |
| Gestione domande<br>Archivio comunicazioni                   | <ul> <li>parte dell'utente), in attesa documento firma digitale (la domanda è stata completata e salvata, ma non ancora inviata), inviata (la domanda è stata inviata a seguito di apposizione della firma digitale), ricevuta/in lavorazione (la domanda è stata presa in carico dagli uffici, che ne hanno iniziato l'istruttoria), approvata (la domanda risulta positiva), non ammessa/respinta (la domanda è stata respinta), annullata (la domanda è stata annullata);</li> <li>c. l'archivio comunicazioni contenente le comunicazioni precedentemente inviate dalla Direzione Generale Cinema e Audiovisivo.</li> </ul> |
| Assistenza                                                   | <ul> <li>AREA "ASSISTENZA"</li> <li>1. Assistenza: da questa sezione è possibile attivare un ticket di assistenza indirizzato al Supporto Informatico per problematiche tecniche e/o al Supporto Modulistica per problematiche relative alla compilazione della modulistica.</li> <li>L'area Assistenza è disponibile nella parte più alta della schermata, accanto al nome utente.</li> </ul>                                                                                                    |

### 2.1.3. Accesso all'Area Riservata e prima registrazione

I passaggi per la creazione dell'Area Riservata sono i seguenti:

- 1. accedere al link della piattaforma (link);
- 2. cliccare la voce "Registrati";
- 3. compilare i campi richiesti (Nome, cognome, indirizzo e-mail, password) e inviarli;
- 4. effettuare il primo accesso all'Area Riservata del sistema con i dati del proprio account attraverso il link ricevuto via e-mail a seguito della registrazione.

|                                | Direzione generale cinema e audiovisivo 🗸 🚫 Accedi                     |
|--------------------------------|------------------------------------------------------------------------|
| DGCOL<br>Sportello telema      | Rico                                                                   |
|                                | DIREZIONE GENERALE CINEMA E AUDIOVISIVO                                |
|                                | Sportello telematico                                                   |
| Benv                           | enuto nello sportello telematico on line per le domande di contributo. |
| Utente (?)                     |                                                                        |
| Email                          |                                                                        |
| Password<br>Password           | cedi Entra con SPID                                                    |
|                                | Nuovo utente? Begistrati oppure accedi con SPID                        |
|                                | Hai perso le credenziali? Recupera credenziali                         |
| Problemi di accesso?           |                                                                        |
| Problemi con la registrazione? |                                                                        |

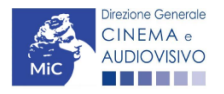

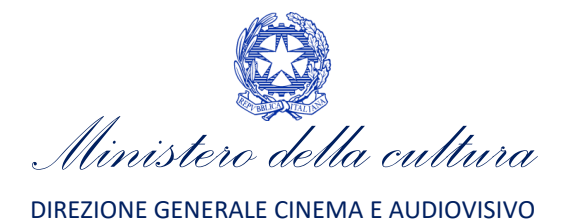

## 2.1.4. Modifiche successive dei dati di account

Nel caso in cui si smarrissero le informazioni di accesso, è possibile effettuare la **procedura di recupero della password** cliccando sull'apposito link presente nella pagina di accesso (vedi figura sotto).

| Ministero della Cultura                      | Direzione generale cinema e audiovisivo                    | 🐣 🛞 Accedi |
|----------------------------------------------|------------------------------------------------------------|------------|
| MIC DGCOL<br>Sportello telematico            |                                                            |            |
| DIRE                                         | ZIONE GENERALE CINEMA E AUDIOVISIVO                        |            |
|                                              | Sportello telematico                                       |            |
| Benvenuto ne                                 | llo sportello telematico on line per le domande di cont    | ributo.    |
| Utente (?)                                   |                                                            |            |
| Email                                        |                                                            |            |
| Password                                     |                                                            |            |
| Password                                     |                                                            |            |
| Accedi                                       | 9 Entra                                                    | con SPID   |
|                                              | Nuovo utente? <u>Registrati</u> oppure accedi con SPID     |            |
|                                              | Hai perso le credenziali? <u>Recupera credenziali</u>      |            |
| Problemi di accesso?                         |                                                            |            |
| Problemi con la registrazione?               | neitnam tannin tamita ticlatian an Phala dael, informati   | antico     |
| All interno della modulistica e presente l'a | issitenza tecnica u annite ucketing per i neip desk inform | Iduicu.    |

Nel caso in cui non sia stato possibile recuperare le credenziali con la modalità sopra descritta, è possibile richiedere la **modifica dell'email associata all'account o il recupero delle credenziali**, attenendosi alla procedura descritta nel Paragrafo 3 del vademecum *Procedure* disponibile al seguente <u>link</u>.

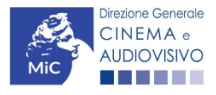

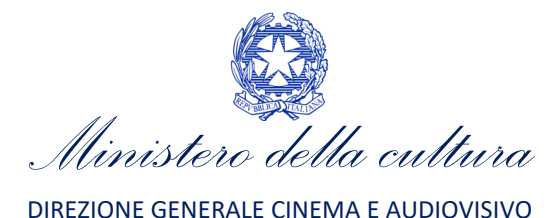

# PARTE 2 – ANAGRAFICA SOGGETTO – GUIDA ALLA COMPILAZIONE

## 3. INQUADRAMENTO GENERALE DELLA SEZIONE

L'Anagrafica Soggetto è un procedimento di comunicazione la cui registrazione da parte dell'utente è necessaria per l'accesso a qualsiasi tipo di procedimento presente sulla piattaforma DGCOL (sia esso finalizzato all'ottenimento di contributi o meno).

La sua compilazione non comporta l'invio dei dati sotto forma di domanda, né la ricezione di alcuna risposta da parte della Direzione Generale Cinema in merito.

I dati inseriti nell'Anagrafica Soggetto possono essere:

- quelli del soggetto beneficiario che effettuerà le domande di riconoscimento o contributo;
- quelli del soggetto abilitato alla certificazione contabile (**revisore**) ai sensi del D.D. 3373 del 21 ottobre 2022;
- quelli del soggetto delegato iscritto a DGCOL, che può essere selezionato da altri soggetti e/o imprese per l'attivazione, la compilazione e l'invio per conto di questi ultimi di domande di riconoscimento e/o contributo. Per ulteriori informazioni circa la gestione dei soggetti delegati, si rimanda al paragrafo 4.5 del presente Vademecum.

#### ATTENZIONE!

In caso di imprese, le informazioni inserite nell'Anagrafica Soggetto devono essere <u>SEMPRE AGGIORNATE E</u> <u>COERENTI CON I DATI RIPORTATI NELLA VISURA CAMERALE</u>. Prima di procedere alla creazione di una nuova domanda si consiglia, pertanto, di provvedere all'eventuale aggiornamento dei dati riportati all'interno dell'anagrafica soggetto coerentemente con i dati depositati presso la Camera di Commercio. Qualora i dati presentassero delle discrepanze, <u>la domanda potrebbe essere ritenuta inammissibile</u>. Per maggiori informazioni sulle modalità a cui attenersi per modificare i dati inseriti nell'Anagrafica Soggetto si rimanda al <u>Paragrafo 5</u> del presente vademecum.

## 4. ACCESSO E PRIMA REGISTRAZIONE

## 4.1. Azioni preliminari e propedeuticità

Per propedeuticità si intendono le azioni preliminari necessarie per poter accedere all'Anagrafica Soggetto sulla piattaforma DGCOL. Nello specifico, per il modulo in questione l'unica azione necessaria per potervi accedere è l'**attivazione di un account da parte del soggetto che effettuerà le richieste di riconoscimento o contributo** all'interno della piattaforma DGCOL o **da parte di un soggetto delegato** (Cfr. <u>Paragrafo 2</u>).

#### 4.2. Accesso alla sezione

Per accedere alla sezione di Anagrafica Soggetto è necessario:

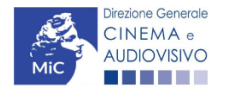

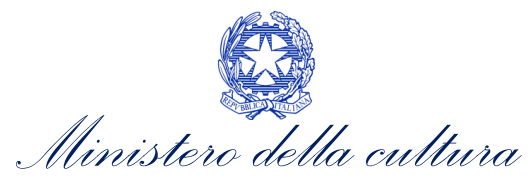

DIREZIONE GENERALE CINEMA E AUDIOVISIVO

- 1. effettuare l'accesso alla propria Area Riservata, utilizzando le credenziali comunicate in fase di creazione dell'account;
- 2. Selezionare la tipologia di soggetto che intende registrarsi alla piattaforma DGCOL (vedi figura sotto). NB: una volta selezionata, la tipologia non è più modificabile.

| Ministero della Cultura | Direzione generale cinem        | a e Assistenza     | 🕞 Uscita |  |
|-------------------------|---------------------------------|--------------------|----------|--|
| MiC Sport               | i <b>COL</b><br>ello telematico |                    |          |  |
| Soggetto ~              | Conto automatici ~              | Gestione domande ~ |          |  |

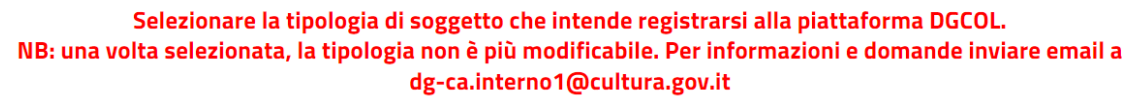

| IMPRESA ITALIANA - PERSONA GIURIDICA                                                                                                    | PERSONA FISICA ITALIANA                                                                                                    |
|----------------------------------------------------------------------------------------------------|----------------------------------------------------------------------------------------------------|
| Impresa italiana (inclusa ditta individuale) o impresa estera<br>con sede operativa in italia - Accede a tutti i contributi e i<br>riconoscimenti previsti dalla L.220/2016 | Persona fisica italiana - Accede solo ai contributi selettivi per<br>la sceneggiatura o alla richiesta di classificazione o di EOI              |
| Continua                                                                                                    | Continua                                                                                                    |
| SOGGETTO ESTERO - PERSONA GIURIDICA                                                                                                    | SOGGETTO ESTERO - PERSONA FISICA                                                                                                    |
| Impresa non italiana e <b>priva di sede amministrativa in Italia</b><br>- Accede solo alla richiesta di classificazione e di EOI                                            | Persona fisica non italiana <u>con residenza all'estero</u> - da<br>selezionare solo per accedere alla richiesta di classificazione<br>e di EOI |
| Continua                                                                                                    | Continua                                                                                                    |
| REVISORE - PERSONA GIURIDICA                                                                                                    | REVISORE - PERSONE FISICA                                                                                                    |
| Società di revisione - Accede solo all'area revisore (nessun<br>accesso a contributi e riconoscimenti previsti dalla<br>L.220/2016)                                         | Revisore - Accede solo all'area revisore (nessun accesso a contributi e riconoscimenti previsti dalla L.220/2016)                               |
| Continua                                                                                                    | Continua                                                                                                    |

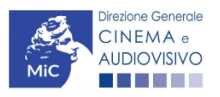

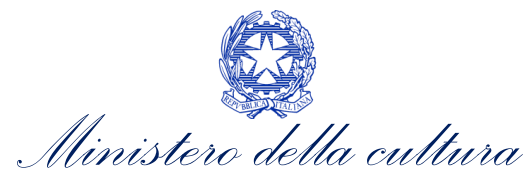

DIREZIONE GENERALE CINEMA E AUDIOVISIVO

#### 4.3. Registrazione soggetto

Alla sua prima registrazione è necessario selezionare la tipologia di soggetto richiedente scegliendo tra:

- IMPRESA ITALIANA PERSONA GIURIDICA: la selezione di questa opzione consente l'inserimento di tutti i dati relativi a soggetti dotati di personalità giuridica (società, enti, associazioni, etc.). Qualora si effettuasse la registrazione in qualità di impresa italiana persona giuridica si otterrebbe l'abilitazione a presentare tutte le domande di contributo disponibili su DGCOL ad eccezione di quelle riferite ai contributi selettivi per la scrittura di sceneggiature ai sensi del D.M. del 31 luglio 2017 e ss.mm.ii.
- PERSONA FISICA ITALIANA: la selezione di questa opzione consente l'inserimento di dati relativi a persone fisiche. N.B. La registrazione come persona fisica abilita l'accesso alle SOLE DOMANDE che possono essere presentate da singoli professionisti secondo quanto previsto dalle fonti normative (leggi, decreti, bandi). Qualora si effettuasse la registrazione come persona fisica non sarebbe possibile, ad esempio, accedere alle domande di registrazione dell'opera (FILM o TV/WEB), richiesta riconoscimento nazionalità italiana, richiesta di contributi per la promozione, etc. La selezione dell'opzione persona fisica consentirà, invece, di accedere alle domande di contributi selettivi per la scrittura di sceneggiature, alla richiesta di verifica della classificazione dell'opera e alla richiesta di Riconoscimento della qualifica di espressione originale italiana (EOI);
- SOGGETTO ESTERO PERSONA GIURIDICA: la selezione di questa opzione consente l'inserimento di tutti i
  dati relativi a soggetti dotati di personalità giuridica e non aventi sede amministrativa in Italia. Qualora si
  effettuasse la registrazione come soggetto estero persona giuridica, la selezione dell'opzione consentirà di
  accedere alle richieste di verifica della classificazione dell'opera e alle richieste di Riconoscimento della
  qualifica di espressione originale italiana (EOI);
- SOGGETTO ESTERO PERSONA FISICA: la selezione di questa opzione consente l'inserimento di tutti i dati relativi a soggetti persone fisiche, non residenti in Italia. Qualora si effettuasse la registrazione come soggetto estero – persona fisica, la selezione dell'opzione consentirà di accedere alle richieste di verifica della classificazione dell'opera e alle richieste di Riconoscimento della qualifica di espressione originale italiana (EOI);
- REVISORE PERSONA GIURIDICA: la selezione di questa opzione consente l'inserimento di tutti i dati relativi alle società di revisione. Qualora si effettuasse la registrazione come Revisore – persona giuridica non sarà possibile accedere alle richieste di riconoscimento e alle domande di contributo previste ai sensi della Legge 220/2016. N.B. La selezione dell'opzione Revisore-persona giuridica consentirà di accedere solo all'area revisore. Per ulteriori informazioni si rimanda al vademecum Revisori, disponibile al seguente link.
- REVISORE PERSONA FISICA: la selezione di questa opzione consente l'inserimento di tutti i dati relativi alle persone fisiche abilitate alla revisione legale dei conti. Qualora si effettuasse la registrazione come Revisore persona fisica non sarà possibile accedere alle richieste di riconoscimento e alle domande di contributo previste ai sensi della Legge 220/2016. N.B. La selezione dell'opzione Revisore-persona fisica consentirà di accedere solo all'area revisore. Per ulteriori informazioni si rimanda al vademecum Revisori, disponibile al seguente link.
- **DELEGATO:** si rimanda al <u>paragrafo 4.5</u> del presente vademecum per le specifiche caratteristiche di questa tipologia di soggetto.

Di seguito sono brevemente descritti i **campi** presenti nell'Anagrafica Soggetto, distinguendoli per tipologia di soggetto selezionato in fase di prima registrazione nella *landing page* iniziale (Impresa italiana – persona giuridica, Persona fisica italiana, soggetto estero – persona giuridica, soggetto estero – persona fisica, revisore – persona giuridica, revisore – persona fisica).

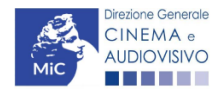

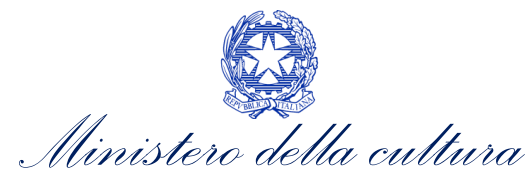

Si segnala che, all'interno dell'Anagrafica Soggetto, in alto a destra, è sempre disponibile la guida online **"Hai bisogno di aiuto?**" che fornisce informazioni dettagliate sulla corretta compilazione del modulo.

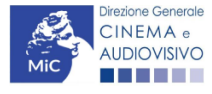

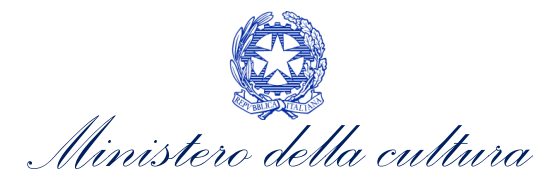

## 4.3.1. Impresa italiana - Persona giuridica

| Campo                                                                                                    | Obbligatorio | Descrizione                                                                                                    |
|----------------------------------------------------------------------------------------------------|--------------|----------------------------------------------------------------------------------------------------|
| TIPO ATTIVITA'                                                                                                    |              | Il campo non è editabile dall'utenza e risulta automaticamente compilato su "Altro".                                                                                                    |
| TIPO                                                                                                    |              | Il campo non è editabile e viene automaticamente selezionato sulla base della tipologia di profilo selezionato nella landing page iniziale<br>fra le categorie: Impresa italiana – persona giuridica, Persona fisica italiana, soggetto estero – persona giuridica, soggetto estero –<br>persona fisica, revisore – persona giuridica, revisore – persona fisica. <b>NB: la scelta della tipologia di soggetto è fondamentale poiché ha</b><br><b>degli effetti sull'attivazione delle successive domande di contributo o riconoscimento.</b> |
| TIPOLOGIA DI<br>SOGGETTO                                                                                                    |              | Indicare la tipologia giuridica dell'impresa associata all'account fra le seguenti categorie: Impresa iscritta al Registro delle imprese, soggetto pubblico, Soggetto da iscrivere al Registro delle imprese, Soggetto non iscrivibile al Registro delle imprese.                                                                                                    |
| DENOMINAZIONE<br>DEL SOGGETTO<br>RICHIEDENTE                                                                                                   |              | Indicare l'esatta ragione sociale e la denominazione giuridica dell'organismo associato all'account, così come indicato nell'atto<br>costitutivo e nello statuto, nonché nella visura camerale presso la Camera di Commercio.                                                                                                    |
| NATURA GIURIDICA                                                                                                    |              | Indicare la natura giuridica dell'impresa associata all'account.                                                                                                    |
| DATA DI<br>COSTITUZIONE                                                                                                    |              | Indicare la data di costituzione dell'impresa associata all'account.                                                                                                    |
| REGISTRO DELLE<br>IMPRESE DELLA<br>CCIAA (PROVINCIA)                                                                                           |              | Selezionare dal menu a tendina la Provincia della Camera di Commercio a cui l'impresa è registrata. NB: Se l'organizzazione non è registrata (ad es. associazioni), è possibile selezionale l'opzione "non applicabile" dal menu a tendina.                                                                                                    |
| NUMERO<br>ISCRIZIONE REA                                                                                                    |              | Indicare il numero di iscrizione alla Camera di Commercio dell'impresa associata all'account. NB: Se l'organizzazione non è registrata (ad es. associazioni), è possibile selezionale l'opzione "non applicabile" dal menu a tendina.                                                                                                    |
| IL SOGGETTO<br>RISULTA ISCRITTO<br>ALLA SEZIONE<br>ORDINARIA DEL<br>REGISTRO DELLE<br>IMPRESE DI CUI<br>ALL'ARTICOLO 2188<br>DEL CODICE CIVILE |              | Indicare se il soggetto risulta iscritto alla sezione ordinaria del registro delle imprese di cui all'Articolo 2188 del Codice Civile. NB: le<br>opzioni presenti nel menù a tendina sono "Sì" e "No"                                                                                                    |
| CODICE FISCALE                                                                                                    |              | Indicare il codice fiscale dell'impresa associata all'account. NB: una volta inserito, il codice fiscale NON è più modificabile. Per maggiori<br>informazioni si veda il paragrafo 6 del presente vademecum.                                                                                                    |

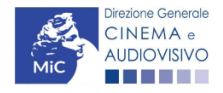

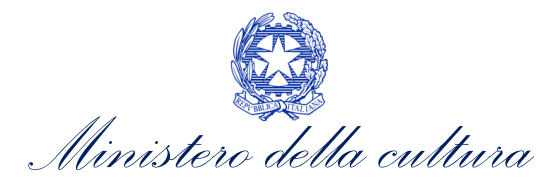

| Campo                            | Obbligatorio | Descrizione                                                                                                    |
|----------------------------------|--------------|----------------------------------------------------------------------------------------------------|
| PARTITA IVA                      |              | Indicare il codice fiscale dell'impresa associata all'account (in caso si sia selezionata la tipologia di persona giuridica). NB: una volta<br>inserita, la P.iva NON è più modificabile. Per maggiori informazioni si veda il Paragrafo 5 del presente vademecum.                                                                                                    |
| CODICI ATECO                     |              | Indicare uno o più di un Codice ATECO riferito all'impresa associata all'account, selezionandolo dal menu a tendina e cliccando successivamente su AGGIUNGI. NB: anche in caso di possesso di un solo codice ATECO, dopo l'inserimento del codice nella stringa è necessario cliccare il tasto "aggiungi" affinché il codice venga salvato                                                                                                    |
| CODICE ATECO<br>PRINCIPALE       |              | Selezionare nel menù a tendina il codice ATECO principale dell'impresa tra quelli registrati nel precedente campo "Codici ATECO".                                                                                                    |
| CATEGORIA                        |              | Selezionare una o più categorie di attività riferite all'impresa associata all'account.                                                                                                    |
| ATTIVITÀ<br>PREVALENTE           |              | Indicare l'attività prevalente dell'impresa associata all'account, tra quelle inserite nella sezione Categoria.                                                                                                    |
| INDIPENDENTE/NON<br>INDIPENDENTE | <            | <ul> <li>Selezionare una delle seguenti tre opzioni:</li> <li>Indipendente ovvero il produttore che possiede i seguenti requisiti: <ul> <li>non è controllato da o collegato a emittenti televisive, o a un fornitore di servizi media audiovisivi su altri mezzi o a un fornitore di servizi di hosting;</li> <li>non destina, per un periodo di tre anni, almeno il 90% della propria produzione ad una sola emittente;</li> <li>rispetta le ulteriori specificazioni di cui all'articolo 7 dell'allegato A della delibera AGCOM n. 66/09/CONS del 13 febbraio 2009, e successive modifiche e integrazioni.</li> </ul> </li> <li>Non Indipendente ovvero il produttore che non possiede i requisiti di Produttore Indipendente.</li> <li>Non Applicabile, se il soggetto non è un Produttore Audiovisivo.</li> </ul>                                                                                                    |
| DIMENSIONE<br>IMPRESA            |              | <ul> <li>Selezionare una delle opzioni presenti nel menu a tendina con riferimento a quanto indicato ai sensi del D.M. 18 aprile 2015 recante<br/>"Adeguamento alla disciplina comunitaria dei criteri di individuazione di piccole e medie imprese":</li> <li>Ia categoria delle microimprese, delle piccole imprese e delle medie imprese (complessivamente definita PMI) è costituita da imprese che possiedono ENTRAMBI i seguenti requisiti: <ul> <li>hanno meno di 250 occupati, e</li> <li>hanno un fatturato annuo non superiore a 50 milioni di euro, oppure un totale di bilancio annuo non superiore a 43 milioni di euro.</li> </ul> </li> <li>nell'ambito della categoria delle PMI, si definisce piccola impresa l'impresa che possiedono ENTRAMBI i seguenti requisiti: <ul> <li>ha meno di 50 occupati, e</li> <li>ha un fatturato annuo oppure un totale di bilancio annuo non superiore a 10 milioni di euro.</li> </ul> </li> <li>nell'ambito della categoria delle PMI, si definisce microimpresa l'impresa che possiedono ENTRAMBI i seguenti requisiti: <ul> <li>ha un fatturato annuo oppure un totale di bilancio annuo non superiore a 10 milioni di euro.</li> </ul> </li> <li>nell'ambito della categoria delle PMI, si definisce microimpresa l'impresa che possiedono ENTRAMBI i seguenti requisiti: <ul> <li>ha un fatturato annuo oppure un totale di bilancio annuo non superiore a 2 milioni di euro.</li> </ul> </li> </ul> |

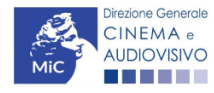

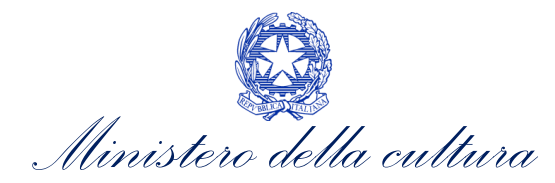

| Campo                                         | Obbligatorio | Descrizione                                                                                                    |
|-----------------------------------------------|--------------|----------------------------------------------------------------------------------------------------|
|                                               |              | SEDE LEGALE                                                                                                    |
| INDIRIZZO                                     |              | Indicare l'indirizzo della sede legale dell'impresa associata all'account, aggiornato e corrispondente a quello della visura camerale depositata presso la Camera di Commercio.                                                                                                    |
| NUMERO CIVICO                                 |              | Indicare il numero civico dell'indirizzo della sede legale dell'impresa associata all'account, aggiornato e corrispondente a quello della<br>visura camerale depositata presso la Camera di Commercio.                                                                                                    |
| SCALA                                         |              | Indicare il numero della scala dell'indirizzo della sede legale dell'impresa associata all'account                                                                                                    |
| INTERNO                                       |              | Indicare il numero interno dell'indirizzo della sede legale dell'impresa associata all'account                                                                                                    |
| REGIONE                                       |              | Indicare la Regione in cui ha sede legale l'impresa associata all'account, aggiornato e corrispondente a quello della visura camerale depositata presso la Camera di Commercio.                                                                                                    |
| PROVINCIA                                     |              | Indicare la Provincia in cui ha sede legale l'impresa associata all'account, aggiornato e corrispondente a quello della visura camerale<br>depositata presso la Camera di Commercio.                                                                                                    |
| COMUNE                                        |              | Indicare il Comune in cui ha sede legale l'impresa associata all'account, aggiornato e corrispondente a quello della visura camerale depositata presso la Camera di Commercio.                                                                                                    |
| САР                                           |              | Indicare il Cap della sede legale dell'impresa associata all'account e corrispondente a quello della visura camerale depositata presso la<br>Camera di Commercio.                                                                                                    |
| TELEFONO                                      |              | Indicare un recapito telefonico dell'impresa associata all'account.                                                                                                    |
| FAX                                           |              | Indicare il fax dell'impresa associata all'account.                                                                                                    |
| EMAIL                                         |              | Indicare l'indirizzo mail dell'impresa associata all'account.                                                                                                    |
| PEC                                           | Ø            | Indicare la Pec dell'impresa associata all'account. NB: è obbligatorio per TUTTI i soggetti inserire il riferimento di un indirizzo di <u>posta</u><br><u>elettronica certificata (PEC).</u> Tale indirizzo verrà infatti utilizzato per recapitare la ricevuta di avvenuta consegna di tutte le eventuali<br>domande di contributo inviate. |
| SITO WEB                                      |              | Indicare l'indirizzo web dell'impresa associata all'account.                                                                                                    |
|                                               |              | SEDE AMMINISTRATIVA O DOMINCIO FISCALE                                                                                                    |
| SEDE<br>AMMINISTRATIVA O<br>DOMICILIO FISCALE |              | Indicare se la sede amministrativa o il domicilio fiscale corrispondono a quella della sede legale dell'impresa associata all'account.                                                                                                    |
|                                               |              | RECAPITO CORRISPONDENZA                                                                                                    |
| RECAPITO<br>CORRISPONDENZA                    |              | Indicare se la corrispondenza può essere recapitata allo stesso indirizzo della sede legale dell'impresa associata all'account.                                                                                                    |
|                                               |              | LEGALE RAPPRESENTANTE                                                                                                    |
| Direzione Generale                            |              |                                                                                                    |

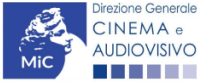

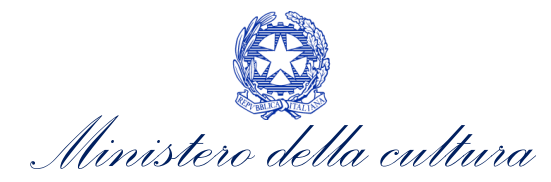

| Campo                           | Obbligatorio | Descrizione                                                                                                    |
|---------------------------------|--------------|----------------------------------------------------------------------------------------------------|
| NOME                            |              | Indicare il nome del legale rappresentante dell'impresa associata all'account.                                                                                                    |
| COGNOME                         |              | Indicare il Cognome del legale rappresentante dell'impresa associata all'account.                                                                                                    |
| DATA DI NASCITA<br>(GG/MM/AAAA) |              | Indicare la data di nascita del legale rappresentante dell'impresa associata all'account.                                                                                                    |
| COMUNE DI<br>NASCITA            |              | Indicare il Comune di nascita del legale rappresentante dell'impresa associata all'account. NB: in caso di nascita in un Paese diverso dall'Italia, è possibile selezionare l'opzione "Estero" dal menu a tendina. |
| CODICE FISCALE                  |              | Indicare il Codice Fiscale del legale rappresentante dell'impresa associata all'account.                                                                                                    |
| PROVINCIA<br>RESIDENZA          |              | Indicare la Provincia di residenza del legale rappresentante dell'impresa associata all'account.                                                                                                    |
| COMUNE<br>RESIDENZA             |              | Indicare il Comune di residenza del legale rappresentante dell'impresa associata all'account.                                                                                                    |
| INDIRIZZO<br>RESIDENZA          |              | Indicare l'indirizzo di residenza del legale rappresentante dell'impresa associata all'account.                                                                                                    |
| САР                             |              | Indicare il Cap di residenza del legale rappresentante dell'impresa associata all'account.                                                                                                    |
| TELEFONO                        |              | Indicare un recapito telefonico del legale rappresentante dell'impresa associata all'account.                                                                                                    |
| CELLULARE                       |              | Indicare il numero di cellulare del legale rappresentante dell'impresa associata all'account.                                                                                                    |
| FAX                             |              | Indicare il fax del legale rappresentante dell'impresa associata all'account.                                                                                                    |
| EMAIL                           |              | Indicare un indirizzo email del legale rappresentante dell'impresa associata all'account.                                                                                                    |

## 4.3.2. Persona fisica italiana

| Campo          | Obbligatorio | Descrizione                                                                                                    |
|----------------|--------------|----------------------------------------------------------------------------------------------------|
| ΤΙΡΟ ΑΤΤΙVΙΤΑ' |              | Il campo non è editabile dall'utenza e risulta automaticamente compilato su "Altro".                                                                                                    |
| TIPO           |              | Il campo non è editabile e viene automaticamente selezionato sulla base della tipologia di profilo selezionato nella landing page iniziale fra<br>le categorie: Impresa italiana – persona giuridica, Persona fisica italiana, soggetto estero – persona giuridica, soggetto estero – persona fisica, |

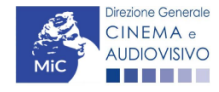

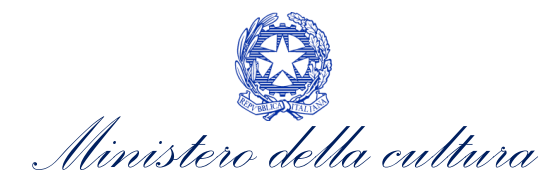

| Campo                                     | Obbligatorio | Descrizione                                                                                                    |
|-------------------------------------------|--------------|----------------------------------------------------------------------------------------------------|
|                                           |              | revisore – persona giuridica, revisore – persona fisica. NB: la scelta della tipologia di soggetto è fondamentale poiché ha degli effetti sull'attivazione delle successive domande di contributo o riconoscimento.                                                                                                    |
| NOME                                      |              | Indicare il Nome del soggetto associato all'account.                                                                                                    |
| COGNOME                                   |              | Indicare il Cognome del soggetto associato all'account.                                                                                                    |
| NOME D'ARTE                               |              | Indicare lo pseudonimo del soggetto associato all'account.                                                                                                    |
| DATA DI NASCITA<br>(GG/MM/AAAA)           |              | Indicare la data di nascita del soggetto associato all'account.                                                                                                    |
| PROVINCIA<br>NASCITA                      |              | Indicare la provincia del comune di nascita del soggetto associato all'account. NB: in caso di nascita in un Paese diverso dall'Italia, è possibile selezionare l'opzione "Estero" dal menu a tendina.                                                                                                    |
| COMUNE<br>NASCITA                         |              | Indicare il comune di nascita del soggetto associato all'account. NB: in caso di nascita in un Paese diverso dall'Italia, è possibile selezionare<br>l'opzione "Estero" dal menu a tendina.                                                                                                    |
| CODICE FISCALE                            |              | Indicare il codice fiscale del soggetto associato all'account. NB: una volta inserito, il codice fiscale NON è più modificabile. Per maggiori<br>informazioni si veda il Paragrafo 6 del presente vademecum.                                                                                                    |
| PROVINCIA<br>RESIDENZA                    |              | Indicare la Provincia del Comune di residenza del soggetto associato all'account.                                                                                                    |
| COMUNE<br>RESIDENZA                       |              | Indicare il Comune di residenza del soggetto associato all'account.                                                                                                    |
| INDIRIZZO E<br>NUMERO CIVICO<br>RESIDENZA |              | Indicare l'indirizzo completo della residenza del soggetto associato all'account.                                                                                                    |
| CAP RESIDENZA                             |              | Indicare il Cap del comune di residenza del soggetto associato all'account.                                                                                                    |
| TELEFONO                                  |              | Indicare il recapito di telefono del soggetto associato all'account.                                                                                                    |
| CELLULARE                                 |              | Indicare il cellulare del soggetto associato all'account.                                                                                                    |
| FAX                                       |              | Indicare il fax del soggetto associato all'account.                                                                                                    |
| EMAIL                                     |              | Indicare l'indirizzo e-mail del soggetto associato all'account                                                                                                    |
| PEC                                       |              | Indicare la Pec del soggetto associato all'account. NB: è obbligatorio per TUTTI i soggetti inserire il riferimento di un indirizzo di posta<br>elettronica certificata (PEC). Tale indirizzo verrà infatti utilizzato per recapitare la ricevuta di avvenuta consegna di tutte le eventuali domande<br>di contributo inviate. |

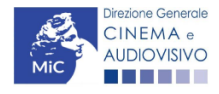

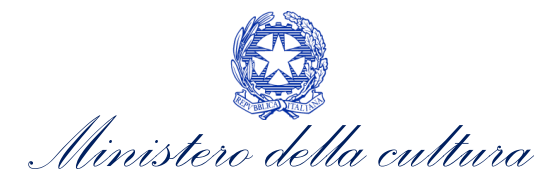

## 4.3.3. Soggetto estero - Persona giuridica

| Campo                                        | Obbligatorio          | Descrizione                                                                                                    |  |
|----------------------------------------------|-----------------------|----------------------------------------------------------------------------------------------------|--|
| τιρο                                         |                       | Il campo non è editabile e viene automaticamente selezionato sulla base della tipologia di profilo selezionato nella landing page iniziale<br>fra le categorie: Impresa italiana – persona giuridica, Persona fisica italiana, soggetto estero – persona giuridica, soggetto estero –<br>persona fisica, revisore – persona giuridica, revisore – persona fisica. <b>NB: la scelta della tipologia di soggetto è fondamentale poiché ha</b><br><b>degli effetti sull'attivazione delle successive domande di contributo o riconoscimento.</b> |  |
| TIPOLOGIA<br>SOGGETTO                        |                       | Il menù a tendina consente la selezione della tipologia di soggetto "Soggetto Estero senza sede secondaria in Italia"                                                                                                    |  |
| DENOMINAZIONE<br>DEL SOGGETTO<br>RICHIEDENTE |                       | Indicare l'esatta ragione sociale e la denominazione giuridica dell'organismo associato all'account, così come indicato nell'atto<br>costitutivo e nello statuto, nonché nella visura camerale presso la Camera di Commercio.                                                                                                    |  |
| DATA DI<br>COSTITUZIONE                      |                       | Indicare la data di costituzione dell'impresa associata all'account.                                                                                                    |  |
|                                              |                       | SEDE LEGALE                                                                                                    |  |
| NAZIONE                                      |                       | Indicare una nazione fra quelle presenti all'interno del menu a tendina in cui ha sede la società.                                                                                                    |  |
| CITTA'                                       |                       | Indicare la città in cui ha sede legale l'impresa associata all'account.                                                                                                    |  |
| TELEFONO                                     |                       | Indicare un recapito telefonico dell'impresa associata all'account.                                                                                                    |  |
| FAX                                          |                       | Indicare il fax dell'impresa associata all'account.                                                                                                    |  |
| EMAIL                                        |                       | Indicare l'indirizzo mail dell'impresa associata all'account.                                                                                                    |  |
| PEC                                          |                       | Indicare la Pec dell'impresa associata all'account. NB: è obbligatorio per TUTTI i soggetti inserire il riferimento di un indirizzo di <u>posta</u><br><u>elettronica certificata (PEC).</u> Tale indirizzo verrà infatti utilizzato per recapitare la ricevuta di avvenuta consegna di tutte le eventuali<br>domande di contributo inviate.                                                                                                    |  |
| SITO WEB                                     |                       | Indicare l'indirizzo web dell'impresa associata all'account.                                                                                                    |  |
|                                              | LEGALE RAPPRESENTANTE |                                                                                                    |  |
| NOME                                         |                       | Indicare il nome del legale rappresentante dell'impresa associata all'account.                                                                                                    |  |
| COGNOME                                      |                       | Indicare il Cognome del legale rappresentante dell'impresa associata all'account.                                                                                                    |  |

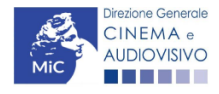

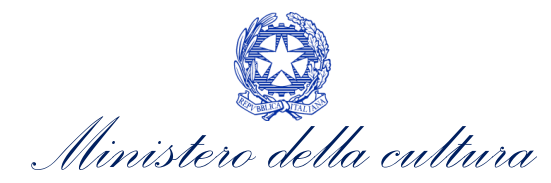

| Campo                           | Obbligatorio | Descrizione                                                                                   |
|---------------------------------|--------------|-----------------------------------------------------------------------------------------------|
| DATA DI NASCITA<br>(GG/MM/AAAA) |              | Indicare la data di nascita del legale rappresentante dell'impresa associata all'account.     |
| NAZIONE DI<br>NASCITA           |              | Indicare la nazione di nascita del legale rappresentante dell'impresa associata all'account.  |
| CITTA' DI NASCITA               |              | Indicare la città di nascita del legale rappresentante dell'impresa associata all'account.    |
| TELEFONO                        |              | Indicare un recapito telefonico del legale rappresentante dell'impresa associata all'account. |
| CELLULARE                       |              | Indicare il numero di cellulare del legale rappresentante dell'impresa associata all'account. |
| FAX                             |              | Indicare il fax del legale rappresentante dell'impresa associata all'account.                 |
| EMAIL                           |              | Indicare un indirizzo e-mail del legale rappresentante dell'impresa associata all'account.    |

## 4.3.4. Soggetto estero – Persona fisica

| Campo                           | Obbligatorio | Descrizione                                                                                                    |
|---------------------------------|--------------|----------------------------------------------------------------------------------------------------|
| ΤΙΡΟ                            | <b></b>      | Il campo non è editabile e viene automaticamente selezionato sulla base della tipologia di profilo selezionato nella landing page iniziale<br>fra le categorie: Impresa italiana – persona giuridica, Persona fisica italiana, soggetto estero – persona giuridica, soggetto estero –<br>persona fisica, revisore – persona giuridica, revisore – persona fisica. <b>NB: la scelta della tipologia di soggetto è fondamentale poiché ha</b><br><b>degli effetti sull'attivazione delle successive domande di contributo o riconoscimento.</b> |
| NOME                            |              | Indicare il nome del soggetto associato all'account.                                                                                                    |
| COGNOME                         |              | Indicare il Cognome del soggetto associato all'account.                                                                                                    |
| NOME D'ARTE                     |              | Indicare il nome d'arte del soggetto associato all'account.                                                                                                    |
| DATA DI NASCITA<br>(GG/MM/AAAA) |              | Indicare la data di nascita del soggetto associato all'account.                                                                                                    |
| NAZIONE DI<br>NASCITA           |              | Indicare la nazione di nascita del soggetto associato all'account.                                                                                                    |
| NAZIONE DI<br>RESIDENZA         |              | Indicare la nazione di residenza del soggetto associato all'account.                                                                                                    |

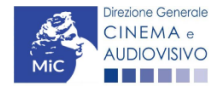

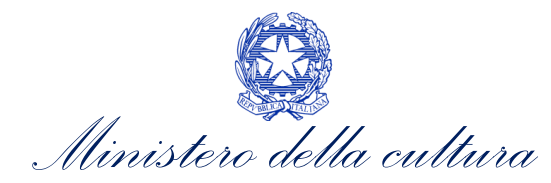

| Campo     | Obbligatorio | Descrizione                                                                                                    |
|-----------|--------------|----------------------------------------------------------------------------------------------------|
| TELEFONO  |              | Indicare un recapito telefonico del soggetto associato all'account.                                                                                                    |
| CELLULARE |              | Indicare il numero di cellulare del soggetto associato all'account.                                                                                                    |
| FAX       |              | Indicare il fax del soggetto associato all'account.                                                                                                    |
| EMAIL     |              | Indicare un indirizzo e-mail del soggetto associato all'account.                                                                                                    |
| PEC       | Ø            | Indicare la Pec del soggetto associato all'account. NB: è obbligatorio per TUTTI i soggetti inserire il riferimento di un indirizzo di <u>posta</u><br><u>elettronica certificata (PEC).</u> Tale indirizzo verrà infatti utilizzato per recapitare la ricevuta di avvenuta consegna di tutte le eventuali<br>domande di contributo inviate. |

## *4.3.5. Revisore - Persona giuridica*

| Campo                                                | Obbligatorio | Descrizione                                                                                                    |
|------------------------------------------------------|--------------|----------------------------------------------------------------------------------------------------|
| TIPO ATTIVITA'                                       |              | Il campo non è editabile dall'utenza e risulta automaticamente compilato su "Revisore", sulla base della tipologia di profilo selezionato nella landing page iniziale.                                                                                                    |
| τιρο                                                 |              | Il campo non è editabile e viene automaticamente selezionato sulla base della tipologia di profilo selezionato nella landing page iniziale<br>fra le categorie: Impresa italiana – persona giuridica, Persona fisica italiana, soggetto estero – persona giuridica, soggetto estero –<br>persona fisica, revisore – persona giuridica, revisore – persona fisica. <b>NB: la scelta della tipologia di soggetto è fondamentale poiché ha</b><br><b>degli effetti sull'attivazione delle successive domande.</b> |
| TIPOLOGIA DI<br>SOGGETTO                             |              | Indicare la tipologia giuridica dell'impresa di revisione che effettuerà le richieste fra le seguenti categorie: Impresa iscritta al Registro delle imprese, soggetto pubblico, Soggetto da iscrivere al Registro delle imprese, Soggetto non iscrivibile al Registro delle imprese.                                                                                                    |
| DENOMINAZIONE<br>DEL SOGGETTO<br>RICHIEDENTE         |              | Indicare l'esatta ragione sociale e la denominazione giuridica dell'organismo richiedente, così come indicato nell'atto costitutivo e nello statuto, nonché nella visura camerale presso la Camera di Commercio.                                                                                                    |
| NATURA GIURIDICA                                     |              | Indicare la natura giuridica dell'impresa che effettuerà le richieste nell'area Revisore.                                                                                                    |
| DATA DI<br>COSTITUZIONE                              |              | Indicare la data di costituzione dell'impresa che effettuerà le richieste nell'area Revisore.                                                                                                    |
| REGISTRO DELLE<br>IMPRESE DELLA<br>CCIAA (PROVINCIA) |              | Selezionare dal menu a tendina la Provincia della Camera di Commercio a cui l'impresa è registrata.                                                                                                    |

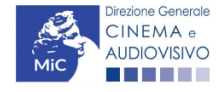

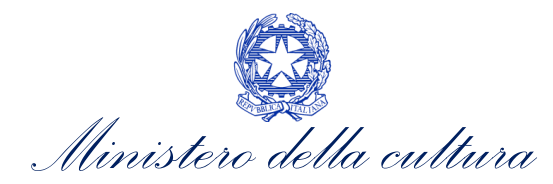

| â                                                                                  |              |                                                                                                    |
|------------------------------------------------------------------------------------|--------------|----------------------------------------------------------------------------------------------------|
| Campo                                                                              | Obbligatorio | Descrizione                                                                                                    |
| NUMERO                                                                             |              | Indicare il numero di iscrizione alla Camera di Commercio dell'impresa che effettuerà le richieste nell'area Revisore.                                                                                                    |
| ISCRIZIONE REA                                                                     |              |                                                                                                    |
| IL SOGGETTO<br>RISULTA ISCRITTO<br>ALLA SEZIONE<br>ORDINARIA DEL<br>REGISTRO DELLE |              | Indicare se il soggetto risulta iscritto alla sezione ordinaria del registro delle imprese di cui all'Articolo 2188 del Codice Civile. NB: le opzioni presenti nel menù a tendina sono "Sì" e "No"                                                                                                    |
| ALL'ARTICOLO 2188<br>DEL CODICE CIVILE                                             |              |                                                                                                    |
| CODICE FISCALE                                                                     |              | Indicare il codice fiscale dell'impresa che effettuerà le richieste nell'area Revisore. NB: una volta inserito, il codice fiscale NON è più modificabile. Per maggiori informazioni si veda il paragrafo 6 del presente vademecum.                                                                                                    |
| PARTITA IVA                                                                        |              | Indicare il codice fiscale dell'impresa che effettuerà le richieste nell'area Revisore (in caso si sia selezionata la tipologia di persona giuridica). NB: una volta inserita, la P.iva NON è più modificabile. Per maggiori informazioni si veda il Paragrafo 6 del presente vademecum.                                                                      |
| CODICI ATECO                                                                       |              | Indicare più di un Codice ATECO riferito all'impresa che effettuerà le richieste nell'area revisore selezionandolo dal menu a tendina e cliccando successivamente su AGGIUNGI. NB: anche in caso di possesso di un solo codice ATECO, dopo l'inserimento del codice nella stringa è necessario cliccare il tasto "aggiungi" affinché il codice venga salvato. |
| CODICE ATECO<br>PRINCIPALE                                                         |              | Selezionare nel menù a tendina il codice ATECO principale dell'impresa tra quelli registrati nel precedente campo "Codici ATECO".                                                                                                    |
|                                                                                    |              | SEDE LEGALE                                                                                                    |
| INDIRIZZO                                                                          |              | Indicare l'indirizzo della sede legale dell'impresa che effettuerà le richieste e corrispondente a quello della visura camerale depositata presso la Camera di Commercio.                                                                                                    |
| NUMERO CIVICO                                                                      |              | Indicare il numero civico dell'indirizzo della sede legale dell'impresa che effettuerà le richieste, aggiornato e corrispondente a quello della visura camerale depositata presso la Camera di Commercio.                                                                                                    |
| SCALA                                                                              |              | Indicare il numero della scala dell'indirizzo della sede legale dell'impresa che effettuerà le richieste nell'area Revisore.                                                                                                    |
| INTERNO                                                                            |              | Indicare il numero interno dell'indirizzo della sede legale dell'impresa che effettuerà le richieste nell'area Revisore.                                                                                                    |
| REGIONE                                                                            |              | Indicare la Regione in cui ha sede legale l'impresa che effettuerà le richieste nell'area Revisore e corrispondente a quello della visura<br>camerale depositata presso la Camera di Commercio.                                                                                                    |
| PROVINCIA                                                                          |              | Indicare la Provincia in cui ha sede legale l'impresa che effettuerà le richieste nell'area Revisore e corrispondente a quello della visura camerale depositata presso la Camera di Commercio.                                                                                                    |
| COMUNE                                                                             |              | Indicare il Comune in cui ha sede legale l'impresa che effettuerà le richieste nell'area Revisore, aggiornato e corrispondente a quello della visura camerale depositata presso la Camera di Commercio.                                                                                                    |

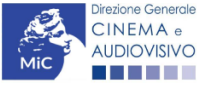

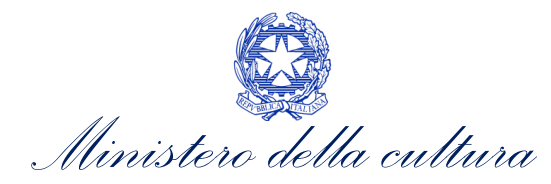

| Campo                                         | Obbligatorio | Descrizione                                                                                                    |
|-----------------------------------------------|--------------|----------------------------------------------------------------------------------------------------|
| САР                                           |              | Indicare il Cap della sede legale l'impresa che effettuerà le richieste nell'area Revisore, aggiornato e corrispondente a quello della<br>visura camerale depositata presso la Camera di Commercio.                                                                                                    |
| TELEFONO                                      |              | Indicare un recapito telefonico dell'impresa che effettuerà le richieste nell'area Revisore.                                                                                                    |
| FAX                                           |              | Indicare il fax dell'impresa che effettuerà le richieste nell'area Revisore.                                                                                                    |
| EMAIL                                         |              | Indicare l'indirizzo mail dell'impresa che effettuerà le richieste nell'area Revisore.                                                                                                    |
| PEC                                           |              | Indicare la Pec dell'impresa che effettuerà le richieste nell'area Revisore. NB: è obbligatorio per TUTTI i soggetti inserire il riferimento<br>di un indirizzo di <u>posta elettronica certificata (PEC).</u> Tale indirizzo verrà infatti utilizzato per recapitare la ricevuta di avvenuta consegna<br>di tutte le eventuali domande di contributo inviate. |
| SITO WEB                                      |              | Indicare l'indirizzo web dell'impresa che effettuerà le richieste di riconoscimento o contributo.                                                                                                    |
|                                               |              | SEDE AMMINISTRATIVA O DOMINCIO FISCALE                                                                                                    |
| SEDE<br>AMMINISTRATIVA O<br>DOMICILIO FISCALE |              | Indicare se la sede amministrativa o il domicilio fiscale corrispondono a quella della sede legale dell'impresa che effettuerà le richieste nell'area Revisore.                                                                                                    |
|                                               |              | RECAPITO CORRISPONDENZA                                                                                                    |
| RECAPITO<br>CORRISPONDENZA                    |              | Indicare la corrispondenza può essere recapitata allo stesso indirizzo della sede legale dell'impresa che effettuerà le richieste nell'area<br>Revisore.                                                                                                    |
|                                               |              | LEGALE RAPPRESENTANTE                                                                                                    |
| NOME                                          |              | Indicare il nome del legale rappresentante dell'impresa che effettuerà le richieste nell'area Revisore.                                                                                                    |
| COGNOME                                       |              | Indicare il Cognome del legale rappresentante dell'impresa che effettuerà le richieste nell'area Revisore.                                                                                                    |
| DATA DI NASCITA<br>(GG/MM/AAAA)               |              | Indicare la data di nascita del legale rappresentante dell'impresa che effettuerà le richieste nell'area Revisore.                                                                                                    |
| COMUNE DI<br>NASCITA                          |              | Indicare il Comune di nascita del legale rappresentante dell'impresa che effettuerà le richieste nell'area Revisore.                                                                                                    |
| CODICE FISCALE                                |              | Indicare il Codice Fiscale del legale rappresentante dell'impresa che effettuerà le richieste nell'area Revisore.                                                                                                    |
| PROVINCIA<br>RESIDENZA                        |              | Indicare la Provincia di residenza del legale rappresentante dell'impresa che effettuerà le richieste nell'area Revisore.                                                                                                    |
| COMUNE<br>RESIDENZA                           |              | Indicare il Comune di residenza del legale rappresentante dell'impresa che effettuerà le richieste nell'area Revisore.                                                                                                    |

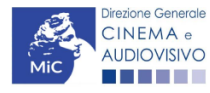

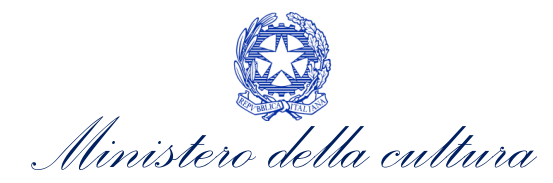

| Campo                  | Obbligatorio | Descrizione                                                                                                    |
|------------------------|--------------|----------------------------------------------------------------------------------------------------|
| INDIRIZZO<br>RESIDENZA |              | Indicare l'indirizzo di residenza del legale rappresentante dell'impresa che effettuerà le richieste nell'area Revisore. |
| САР                    |              | Indicare il Cap di residenza del legale rappresentante dell'impresa che effettuerà le richieste nell'area Revisore.      |
| TELEFONO               |              | Indicare un recapito telefonico del legale rappresentante dell'impresa che effettuerà le richieste nell'area Revisore.   |
| CELLULARE              |              | Indicare il numero di cellulare del legale rappresentante dell'impresa che effettuerà le richieste nell'area Revisore.   |
| FAX                    |              | Indicare il fax del legale rappresentante dell'impresa che effettuerà le richieste nell'area Revisore.                   |
| EMAIL                  |              | Indicare un indirizzo e-mail del legale rappresentante dell'impresa che effettuerà le richieste nell'area Revisore.      |

## *4.3.6. Revisore - Persona fisica*

| Campo                           | Obbligatorio | Descrizione                                                                                                    |
|---------------------------------|--------------|----------------------------------------------------------------------------------------------------|
| TIPO ATTIVITA'                  |              | Il campo non è editabile dall'utenza e risulta automaticamente compilato su "Revisore", sulla base della tipologia di profilo selezionato nella landing page iniziale.                                                                                                    |
| τιρο                            |              | Il campo non è editabile e viene automaticamente selezionato sulla base della tipologia di profilo selezionato nella landing page iniziale fra<br>le categorie: Impresa italiana – persona giuridica, Persona fisica italiana, soggetto estero – persona giuridica, soggetto estero – persona fisica,<br>revisore – persona giuridica, revisore – persona fisica. <b>NB: la scelta della tipologia di soggetto è fondamentale poiché ha degli effetti</b><br>sull'attivazione delle successive domande di contributo o riconoscimento. |
| NOME                            |              | Indicare il Nome del soggetto che effettuerà le richieste nell'area Revisore.                                                                                                    |
| COGNOME                         |              | Indicare il Cognome del soggetto che effettuerà le richieste nell'area Revisore.                                                                                                    |
| DATA DI NASCITA<br>(GG/MM/AAAA) |              | Indicare la data di nascita del soggetto che effettuerà le richieste nell'area Revisore.                                                                                                    |
| PROVINCIA<br>NASCITA            |              | Indicare la provincia del comune di nascita del soggetto che effettuerà le richieste nell'area Revisore. NB: in caso di nascita in un Paese diverso dall'Italia, è possibile selezionare l'opzione "Estero" dal menu a tendina.                                                                                                    |
| COMUNE<br>NASCITA               |              | Indicare il comune di nascita del soggetto che effettuerà le richieste nell'area Revisore. NB: in caso di nascita in un Paese diverso dall'Italia,<br>è possibile selezionare l'opzione "Estero" dal menu a tendina.                                                                                                    |
| CODICE FISCALE                  |              | Indicare il codice fiscale del soggetto che effettuerà le richieste nell'area Revisore. NB: una volta inserito, il codice fiscale NON è più modificabile.                                                                                                    |

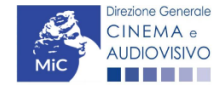

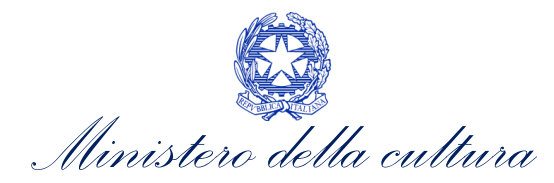

| Campo                                     | Obbligatorio | Descrizione                                                                                                    |
|-------------------------------------------|--------------|----------------------------------------------------------------------------------------------------|
| PARTITA IVA                               |              | Indicare la partita IVA del soggetto che effettuerà le richieste nell'area Revisore. NB: una volta inserito, il codice fiscale NON è più modificabile.                                                                                                    |
| PROVINCIA<br>RESIDENZA                    |              | Indicare la provincia del comune di residenza del soggetto che effettuerà le richieste nell'area Revisore.                                                                                                    |
| COMUNE<br>RESIDENZA                       |              | Indicare il comune di residenza del soggetto che effettuerà le richieste nell'area Revisore.                                                                                                    |
| INDIRIZZO E<br>NUMERO CIVICO<br>RESIDENZA |              | Indicare l'indirizzo completo della residenza del soggetto che effettuerà le richieste nell'area Revisore.                                                                                                    |
| CAP RESIDENZA                             |              | Indicare il Cap del comune di residenza del soggetto che effettuerà le richieste nell'area Revisore.                                                                                                    |
| TELEFONO                                  |              | Indicare il recapito di telefono del soggetto che effettuerà le richieste nell'area Revisore.                                                                                                    |
| CELLULARE                                 |              | Indicare il cellulare del soggetto richiedente che effettuerà le richieste nell'area Revisore.                                                                                                    |
| FAX                                       |              | Indicare il fax del soggetto che effettuerà le richieste le richieste nell'area Revisore.                                                                                                    |
| EMAIL                                     |              | Indicare l'indirizzo email del soggetto che effettuerà le richieste nell'area Revisore.                                                                                                    |
| PEC                                       |              | Indicare la Pec del soggetto che effettuerà le richieste nell'area Revisore. NB: è obbligatorio per TUTTI i soggetti inserire il riferimento di un<br>indirizzo di posta elettronica certificata (PEC). Tale indirizzo verrà infatti utilizzato per recapitare la ricevuta di avvenuta consegna di tutte le<br>eventuali domande di contributo inviate. |

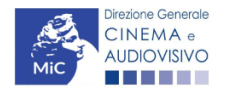

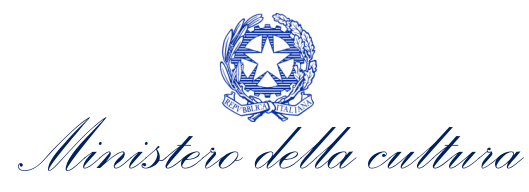

## 4.4. Associazione anagrafica soggetto già esistente

Nel caso in cui il soggetto richiedente, al primo accesso in piattaforma, riscontri, nella compilazione della sezione "Anagrafica soggetto" la già avvenuta registrazione della società all'interno del sistema, e riscontri difficoltà nella procedura di associazione dell'anagrafica (mancata ricezione della mail di associazione, impossibilità di aprire il link presente nella mail, impossibilità di concludere la procedura di associazione, etc.), è necessario inviare apposita segnalazione all'indirizzo <u>dg-ca.interno1@cultura.gov.it</u>

La comunicazione deve avere come oggetto la dicitura "Mancata associazione anagrafica impresa" e contenere, nel corpo della mail, le eseguenti informazioni:

- motivazione della richiesta;
- denominazione del soggetto richiedente;
- P.IVA/Codice fiscale del soggetto richiedente.

#### Si sottolinea che qualsiasi richiesta non conforme alle prescrizioni sopra descritte non sarà presa in considerazione.

#### 4.5. Soggetti delegati

Con il rinnovo della piattaforma DGCOL, viene introdotta <u>la possibilità, per i **soggetti iscritti**, di **delegare persone di** <u>fiducia</u>, che possono operare, accedendo con proprie credenziali.</u>

I soggetti delegati possono operare, utilizzando il medesimo profilo:

per conto dei soggetti deleganti. È possibile operare contemporaneamente per più soggetti deleganti;
 per proprio conto, nel caso in cui siano in possesso dei requisiti necessari per l'accesso ai diversi procedimenti.

#### ATTENZIONE!

Si ricorda che un **soggetto delegato**:

- che opera per conto di un soggetto delegante ha accesso ai procedimenti disponibili per la tipologia di soggetto indicata dal delegante. Ad esempio, un soggetto delegato registrato come persona fisica può operare per conto di un soggetto delegante iscritto come persona giuridica e avere, quindi, accesso a tutte le domande di riconoscimento/contributo disponibili, fatta eccezione dei contributi selettivi alla scrittura di sceneggiature.
- che opera per proprio conto ha accesso ai procedimenti disponibili per la tipologia selezionata nella propria Anagrafica.

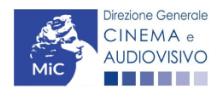

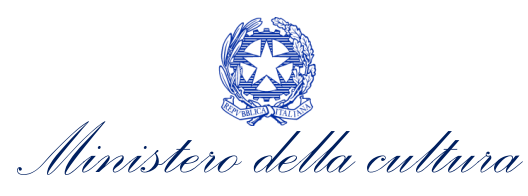

## 4.5.1. Gestione delegati

Tramite il pannello **Gestione delegati**, disponibile all'interno della sezione **Soggetto**, gli **iscritti possono visualizzare nome, cognome e indirizzi e-mail** dei delegati abbinati al proprio profilo. Inoltre, tramite il pannello Gestione delegati, gli utenti possono:

- visualizzare lo stato dei delegati (es. "In attesa di conferma", "Attivo");
- aggiungere nuovi allegati;
- disabilitare i delegati attivi;

Gestione delegati

- eliminare i delegati in modo permanente.

I nominativi contrassegnati con asterisco corrispondono a delegati che al momento dell'associazione non hanno ancora attivato un account su DGCOL.

| Soggetto ^          |
|---------------------|
| SOGGETTO            |
| Anagrafica soggetto |
| Dati bancari        |
| Anagrafica sale     |
| Gestione delegati   |

# Nome Cognome Email Azioni In attesa di conferma Inon Inon

## 4.5.2. Aggiunta di un delegato

Premendo sul **pulsante Aggiungi**, compare una schermata in cui l'utente deve inserire **nome**, cognome e e-mail del soggetto delegato. È possibile inserire anche un messaggio opzionale.

Una volta selezionato il tasto Aggiungi in fondo alla scheda, in automatico vengono inviate:

- una mail all'indirizzo del delegato, indicato nella scheda. <u>Quando il delegato avrà accettato l'associazione</u> potrà operare per conto del delegante su DGCOL.
- una mail di notifica all'indirizzo del delegante, per informare dell'avvenuto inserimento del soggetto delegato al proprio account.

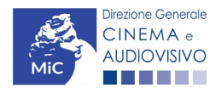

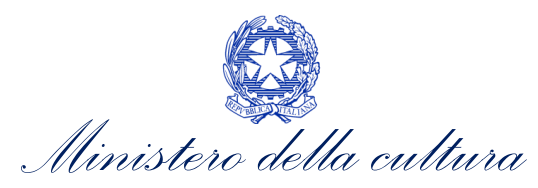

| $\times$  |                                                                                                    |
|-----------|----------------------------------------------------------------------------------------------------|
| Aggiun    | gi nuovo consulente                                                                                                    |
| $\oslash$ | Al termine della procedura verrà inviata una mail al delegato. Solo quando il delegato avra accettato l'associazione potrà operare.<br>Si raccomanda di verificare correttamente la mail inserita che dovrà essere quella utilizzata dal delegato nel DGCOL. |
| Nome      |                                                                                                    |
| Cognome   |                                                                                                    |
| email     |                                                                                                    |
| Messaggi  | 2 (opzoinale)                                                                                                    |
| Aggiur    | gi                                                                                                    |

#### ATTENZIONE!

Si evidenzia che il soggetto delegato può operare sulla piattaforma DGCOL, in nome e per conto del titolare dell'account. Quanto dallo stesso inserito/dichiarato, si intenderà ratificato, senza riserva alcuna, e con responsabilità a carico del titolare dell'account.

#### 4.5.3. Revoca di un delegato

Selezionando il pulsante **Revoca**, è possibile **impedire al delegato l'accesso** alla propria Area Riservata. I soggetti delegati **revocati** possono essere **riabilitati** tramite il pulsante **Abilita**, disponibile nella colonna Azioni.

#### Gestione consulenti

| Stato | Nome | Cognome | Email | Azioni  |
|-------|------|---------|-------|---------|
|       |      |         |       | Abilita |
|       |      |         |       | Revoca  |

Aggiungi

#### 4.5.4. Eliminazione di un delegato

Attraverso il pulsante **Elimina**, è possibile **cancellare un soggetto delegato** in caso sia stato aggiunto con un indirizzo e-mail errato. N.B. Selezionando questa opzione il soggetto delegato verrà cancellato in modo permanente. Si consiglia quindi di selezionarla solo in caso di inserimento di indirizzo e-mail errato, per tutti gli altri casi si suggerisce di utilizzare il tasto "Revoca".

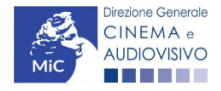

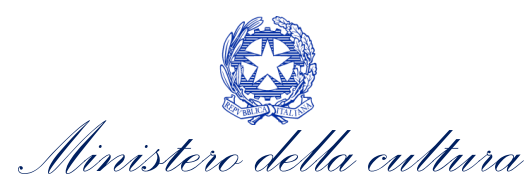

#### Gestione delegati

| Stato                 | Nome | Cognome | Email | Azioni         |
|-----------------------|------|---------|-------|----------------|
| In attesa di conferma |      |         |       | Revoca Elimina |
| Attivo                |      |         |       | Revoca Elimina |

#### 4.5.5. Accesso del delegato

A seguito della richiesta di associazione da parte del soggetto delegante, il **delegato** riceve una **mail** tramite la quale **confermare l'associazione richiesta**. Se:

- l'utente delegato è già in possesso di un account DGCOL, può accettare tramite la mail l'associazione al soggetto delegante;
- l'utente delegato non è in possesso di un account DGCOL, deve procedere con l'iscrizione a DGCOL inserendo l'indirizzo e-mail al quale ha ricevuto la comunicazione.

Per poter operare su DGCOL per conto del delegante, al primo accesso, il soggetto delegato dovrà accettare l'associazione al soggetto delegante tramite l'apposita funzionalità selezionando il tasto "Accetta" (vedi immagine sotto).

Associazione come delegato
 Ti è stato richiesto di associarti come delegato per le seguenti imprese.
 Per poter operare devi confermare l'associazione.

#### **Richieste in sopeso**

| Impresa | Codice fiscale | Azioni  |
|---------|----------------|---------|
|         |                | Accetta |

Una volta accettata l'associazione, il soggetto delegato può selezionare "Gestisci come delegato" per operare per conto del delegante o "Procedi come soggetto richiedente" per operare per proprio conto.

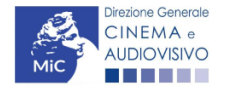

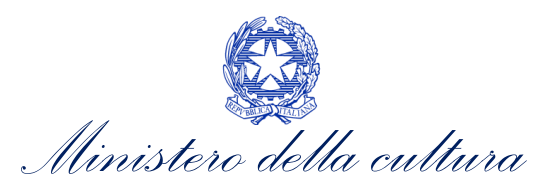

| $\bigcirc$ | Benvenuto!                                                    |   |
|------------|---------------------------------------------------------------|---|
| Ŭ          | Sei presente nella lista dei delegati delle seguenti imprese. |   |
|            | Segli con quale di queste vuoi operare.                       |   |
|            | Altrimenti puoi procedere come soggeto richiedente            |   |
| Imprese    | ssociate al tuo account                                       | ~ |
|            |                                                               |   |
|            |                                                               |   |

#### 4.5.6. Cambio impresa

Un soggetto delegato può essere associato a più imprese. Se un soggetto delegato associato a più imprese vuole modificare l'impresa per cui sta operando, può selezionare, dalla propria Area Riservata, il proprio nominativo e, in seguito, l'opzione "Cambio impresa".

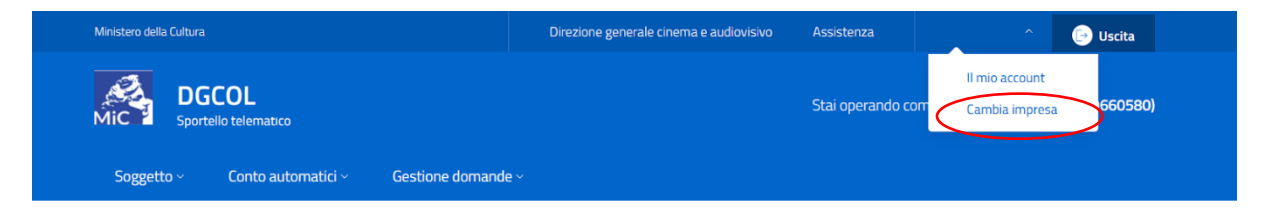

## 5. MODIFICHE SUCCESSIVE

Ad eccezione di alcuni campi, i dati inseriti all'interno dell'Anagrafica Soggetto sono SEMPRE MODIFICABILI da parte dell'utente, accedendo alla propria area riservata e cliccando la sezione "Anagrafica soggetto" (vedi figura a fianco).

**NON SONO MODIFICABILI** i dati relativi alla *denominazione* del soggetto, alla *tipologia di soggetto* selezionato nella *landing page* iniziale (Impresa italiana – persona giuridica, Persona fisica italiana, soggetto estero – persona giuridica, soggetto estero – persona fisica, revisore – persona giuridica, revisore – persona fisica) e alla *P.IVA/Codice fiscale* del soggetto richiedente (per maggiori informazioni sulle procedure a cui attenersi per richiedere la modifica di questi dati si rimanda ai Paragrafi <u>5.1</u>. e <u>5.2</u>. del presente vademecum).

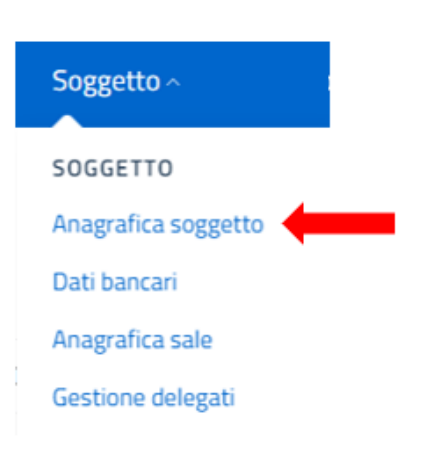

Qualsiasi cambiamento dei dati inseriti nell'Anagrafica Soggetto al momento della prima iscrizione deve essere comunicato attraverso la modifica del modulo e il reinvio della richiesta di registrazione, tramite il tasto "Salva le variazioni", visibile in fondo alla scheda e l'invio di una COMUNICAZIONE agli uffici competenti o all'indirizzo dgca.interno1@cultura.gov.it

Salva le variazioni

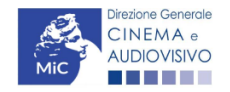

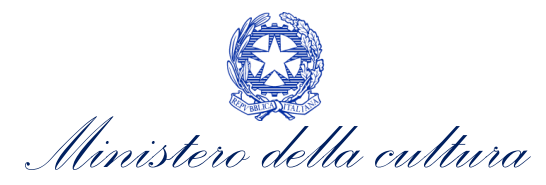

Eventuali **modifiche devono essere effettuate PRIMA dell'invio delle domande di riconoscimento o contributo**; qualsiasi variazione effettuata dopo tale momento non potrà essere recepita dalla domanda inviata che, a seguito dell'invio formale risulterà immodificabile (fatta salva la possibilità da parte degli uffici di sospendere l'istruttoria della domanda e richiedere documentazione informativa a supporto e integrazione).

Le modifiche all'anagrafica del soggetto successive all'invio della domanda vanno in ogni caso comunicate agli uffici competenti, o all'indirizzo <u>dg-ca.interno1@cultura.gov.it</u>

## 5.1. Modifica tipologia di soggetto

Per richiedere la modifica della tipologia del soggetto è necessario seguire le indicazioni riportate nel Paragrafo 2 del vademecum *Procedure*, disponibile al seguente <u>link</u>.

N.B. Si sottolinea che la variazione della tipologia di soggetto è un'operazione non reversibile (una volta richiesta, non sarà più possibile tornare allo stato precedente).

## 5.2. Modifica P.IVA/Codice fiscale

Per correggere eventuali errori effettuati nella segnalazione o segnalare aggiornamenti relativi alla P.IVA/Codice fiscale indicati nell'Anagrafica soggetto è necessario seguire le istruzioni nel Paragrafo 3 del vademecum *Procedure*, disponibile al seguente link.

#### 6. ASSISTENZA

Per richieste di assistenza connesse all'utilizzo della piattaforma DGCOL invitiamo gli utenti a:

- consultare la guida online "Hai bisogno di aiuto?" presente, in alto a destra, all'interno di alcune schede delle domande;
- consultare i vademecum disponibili alla pagina dedicata al materiale utile per l'utilizzo della piattaforma DGCOL, (<u>link</u>) ivi compreso il documento "PROCEDURE" in cui sono descritte le modalità per richiedere assistenza in merito a:
  - recupero credenziali;
  - modifica persona fisica/persona giuridica;
  - adempimenti relativi ad associazioni di opere già registrate nel sistema, modifiche del capofila, subentri;
  - richieste di modifica della destinazione dell'opera;
  - adempimenti relativi a comunicazione di variazione di gestore delle sale cinematografiche.
- attivare un **ticket di assistenza** tramite l'apposita funzione "**Assistenza**" disponibile all'interno della propria Area Riservata (DGCOL) con:
  - il *Supporto informatico*, per problematiche di carattere tecnico;
  - il *Supporto modulistica*, per assistenza alla compilazione della modulistica.

Per procedere alla creazione di un nuovo ticket è necessario cliccare su "**nuovo ticket**" in alto a destra nella schermata.

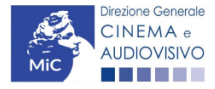

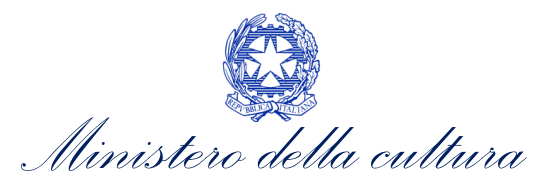

| Ministero della Cultura | Direzione generale cinema     | a e Assistenza     | ~ | 🕞 Uscita |
|-------------------------|-------------------------------|--------------------|---|----------|
| MiC Sporte              | <b>COL</b><br>ello telematico |                    |   |          |
| Soggetto ~              | Conto automatici ~            | Gestione domande ~ |   |          |

#### Pannello utente

| AUDIOVISIVO                                                                                                    | ourserte                                                                                                    | SISTEMA DI SUPPORTO A TICK  |
|----------------------------------------------------------------------------------------------------|----------------------------------------------------------------------------------------------------|-----------------------------|
| Centro di                                                                                                    | supporto                                                                                                    | BENVENUTO : HELPDESK DG     |
|                                                                                                    |                                                                                                    | Nuovo ticket                |
| Completa la scheda so                                                                                          | ttostamte per aprire una nuova richiesta di supporto.                                                                                                    |                             |
| <ul> <li>Indicare il codic</li> <li>Prima di richied</li> <li>Per un corretto<br/>aggiornato di tip</li> </ul> | e domanda.<br>ere supporto vi invitiamo a leggere le FAQ.<br>'unzionamento e per una maggiore compatibilità con la piattaforma online è consi<br>o chrome/firefox. | gliato utilizzare un browse |
| Nome completo:                                                                                                 | *                                                                                                    |                             |
| Dettagli utente:                                                                                               | *                                                                                                    |                             |
| Indicare un vostro<br>recapito telefonico:                                                                     | Prefisso e Numero                                                                                                    |                             |
| Oggetto della<br>richiesta:                                                                                    | Seleziona 🗸                                                                                                    |                             |
| Domanda di<br>riferimento:                                                                                     |                                                                                                    |                             |
| Argomento:                                                                                                    |                                                                                                    |                             |
| Messaggio:                                                                                                    |                                                                                                    |                             |
|                                                                                                    | Apri Ticket Azzera Annulla                                                                                                    |                             |

Si precisa che, al momento dell'invio del ticket è necessario **specificare il codice della domanda** e il **problema riscontrato**. Prima di procedere alla richiesta di supporto invitiamo a leggere le **FAQ**.

Le risposte vengono evase in ordine cronologico, dando priorità ai procedimenti in scadenza. Qualora il ticket non venga processato entro la scadenza prevista dal procedimento, l'Amministrazione procede al riesame delle richieste pendenti e all'eventuale riammissione delle domande.

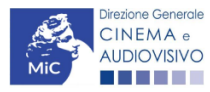

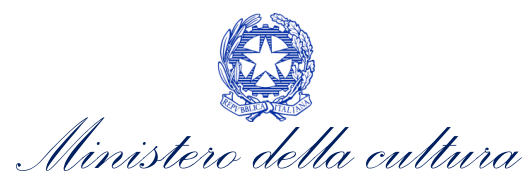

Si sottolinea che verranno prese in considerazione solamente le richieste conformi alle prescrizioni sopra descritte.

L'Help Desk è attivo **dal lunedì al venerdì**, dalle **09:00** alle **18:00**. **I tempi di medi di risposta sono di 3 giorni lavorativi**, di conseguenza è consigliabile attivare le richieste di assistenza con congruo anticipo rispetto ai termini previsti per la presentazione delle domande.

Per ulteriori richieste di invita a consultare la pagina **"rapporti con utenza**", disponibile all'interno del sito della DGCA al seguente <u>link</u>.

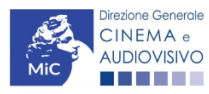

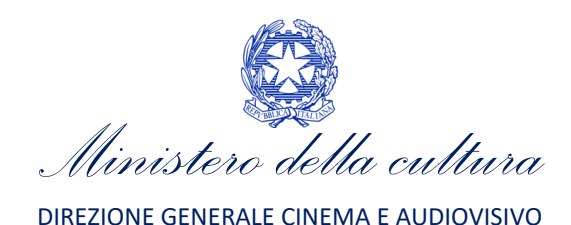

# APPENDICE – ANTEPRIMA MODULISTICA: ANAGRAFICA SOGGETTO

## 7. PREMESSA

Di seguito è presentata un'**anteprima della modulistica** connessa all'**Anagrafica Soggetto** in relazione alle tipologie di moduli attivabili a seguito della selezione effettuata nella *landing page* (Impresa italiana – persona giuridica, Persona fisica italiana, soggetto estero – persona giuridica, soggetto estero – persona fisica, revisore – persona giuridica, revisore – persona fisica).

N.B. Le immagini sono da considerarsi come esemplificative e non sostituiscono in alcun modo la visualizzazione del modulo *online*, in quanto i contenuti di alcuni campi si abilitano esclusivamente accedendo alla compilazione della domanda all'interno del portale DGCOL.

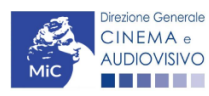

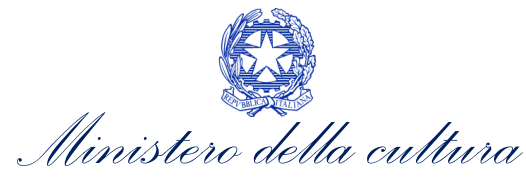

## 8. ANTEPRIMA MODULISTICA: ANAGRAFICA SOGGETTO

## 8.1. Impresa italiana – persona giuridica

I campi contrassegnati da asterisco sono obbligatori.

| Attenzione     SI RICORDA CHE I DATI DEL SOGG     COINCIDERE CON QUELLI REGIST     PER LE MODALITA' DI COMPILAZI | ETTO DEVONO ESSERE AGGIORNATI A SEGUITO DI VARIAZIONI E DEVONO<br>RATI PRESSO LA CAMERA DI COMMERCIO.<br>IONE SI VEDA "HAI BISOGNO DI AIUTO?" |
|----------------------------------------------------------------------------------------------------|----------------------------------------------------------------------------------------------------|
| Tipo di attività                                                                                                 |                                                                                                    |
| ALTRO                                                                                                    |                                                                                                    |
|                                                                                                    |                                                                                                    |
| Persona giuridica                                                                                                |                                                                                                    |
|                                                                                                    |                                                                                                    |
| Inserimento soggetto<br>Tipologia soggetto *<br>Seleziona                                                        |                                                                                                    |
| Denominazione del soggetto richiedente *                                                                         |                                                                                                    |
| Natura giuridica *                                                                                               |                                                                                                    |
| Seleziona                                                                                                    |                                                                                                    |
| Data di costituzione *                                                                                           |                                                                                                    |
| Registro delle imprese della CCIAA (Provincia)<br><b>Seleziona</b>                                               |                                                                                                    |
| Numero REA CCIAA                                                                                                 |                                                                                                    |
| Il soggetto risulta iscritto alla sezione ordinaria del Reg                                                      | istro delle imprese di cui all'articolo 2188 del Codice Civile                                                                                |
| Codice fiscale *                                                                                                 |                                                                                                    |
| Partita Iva                                                                                                    |                                                                                                    |
| Codici ateco *                                                                                                   |                                                                                                    |
| Aggiungi                                                                                                    |                                                                                                    |
| Codice Ateco principale *                                                                                        |                                                                                                    |
| Seleziona                                                                                                    |                                                                                                    |
| lone Generale<br>NEMA e<br>DIOVISIVO                                                                             | 33                                                                                                    |

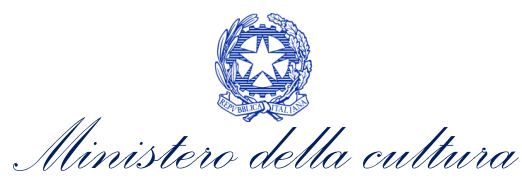

#### Categoria \*

| Produttore cinematografico/audiovisivo                                                |  |
|---------------------------------------------------------------------------------------|--|
| Distributore italiano o europeo                                                       |  |
| Impresa cinematografica o audiovisiva non europea                                     |  |
| Distributore non europeo                                                              |  |
| Impresa esterna al settore cinematografico/audiovisivo                                |  |
| Emittente televisiva                                                                  |  |
| Fornitore di servizi media-audiovisivi su altri mezzi/Fornitore di servizi di hosting |  |
| Impresa di esercizio cinematografico                                                  |  |
| Produttore videogioco                                                                 |  |
| Industria tecnica e di post-produzione                                                |  |
| Distributore internazionale                                                           |  |
| Editore home entertainment                                                            |  |
| Cineteca                                                                              |  |
| Impresa di produzione esecutiva                                                       |  |
| Altro                                                                                 |  |
| Attività prevalente *                                                                 |  |
| Seleziona                                                                             |  |
| Indipendente/non indipendente * Seleziona                                             |  |
| Dimensione impresa *<br><b>Seleziona</b>                                              |  |
| Sede legale                                                                           |  |
| Indirizzo *                                                                           |  |
|                                                                                       |  |
| Numero Civico *                                                                       |  |
| Scala                                                                                 |  |

Interno
Regione \*
Seleziona
Provincia \*
Seleziona

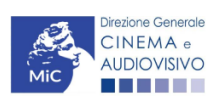

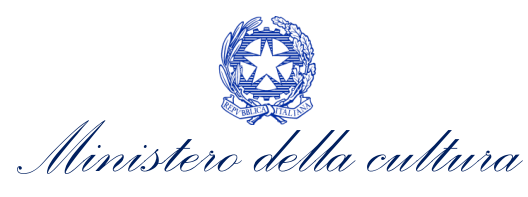

| Comune *                                |   |  |
|-----------------------------------------|---|--|
| Seleziona                               |   |  |
|                                         |   |  |
|                                         |   |  |
| Cap *                                   |   |  |
|                                         |   |  |
|                                         |   |  |
| Telefono *                              |   |  |
|                                         |   |  |
| Fax                                     |   |  |
|                                         |   |  |
|                                         |   |  |
| Email *                                 |   |  |
|                                         |   |  |
|                                         |   |  |
| Pec *                                   |   |  |
|                                         |   |  |
|                                         |   |  |
| Sito web                                |   |  |
|                                         |   |  |
| Sede amministrativa o domicilio fiscale |   |  |
|                                         |   |  |
|                                         | · |  |
|                                         |   |  |
|                                         |   |  |
|                                         |   |  |
|                                         |   |  |
| Recapito corrispondenza                 |   |  |
|                                         |   |  |
|                                         | 1 |  |
| Uguale a Sede legale Si® Noଠ            |   |  |

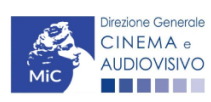

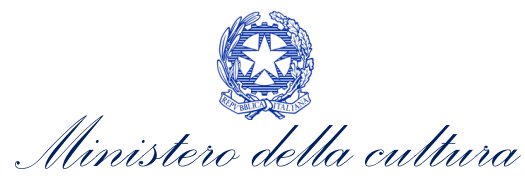

| Legale rappresentante          |
|--------------------------------|
| Nome *                         |
|                                |
| Cognome *                      |
| Data di nascita (gg/mm/aaaa) * |
|                                |
| Comune di Nascita *            |
|                                |
| Codice Fiscale *               |
| Provincia residenza * <u>?</u> |
| Seleziona                      |
| Comune residenza *             |
| Seleziona                      |
| Indirizzo residenza *          |
|                                |
| Can *                          |
|                                |
| Telefono *                     |
|                                |
| Cellulare *                    |
|                                |
| Fax                            |
|                                |
| Email *                        |
|                                |
|                                |
| Salva le variazioni            |

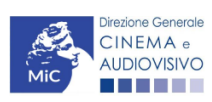

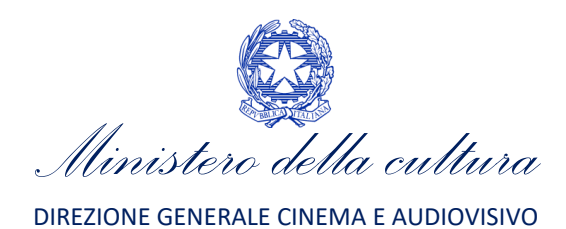

## 8.2. Persona fisica italiana

| I campi contrassegnati da asterisco sono obbligatori. |
|-------------------------------------------------------|
| Tipo *                                                |
| Persona fisica                                        |
|                                                       |
| Nome *                                                |
|                                                       |
| Cognome *                                             |
| Nome d'arte                                           |
|                                                       |
|                                                       |
| Data di nascita (gg/mm/aaaa) *                        |
|                                                       |
| Provincia nascita * 2                                 |
|                                                       |
| Comune nascita *                                      |
| Seleziona ~                                           |
| Codice Fiscale *                                      |
| Provincia residenza * 3                               |
| Seleziona                                             |
|                                                       |
| Comune residenza * Seleziona                          |
|                                                       |
| Indirizzo e numero civico residenza *                 |
| Cap recidenza *                                       |
|                                                       |
|                                                       |
| Telefono *                                            |
|                                                       |
|                                                       |
| Cellulare *                                           |
| Fax                                                   |
|                                                       |

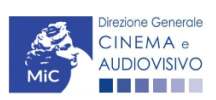

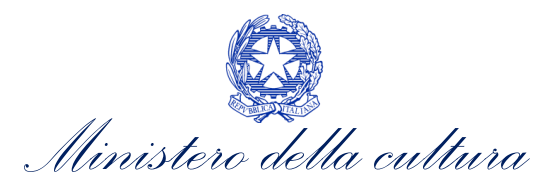

| Email *                                               |  |
|-------------------------------------------------------|--|
|                                                       |  |
| Pec *                                                 |  |
|                                                       |  |
|                                                       |  |
| Salva le variazioni                                   |  |
| Soggetto estero – persona giuridica                   |  |
| l campi contrassegnati da asterisco sono obbligatori. |  |
| Tipo *                                                |  |
| Persona giuridica                                     |  |
|                                                       |  |
| Tipologia soggetto *                                  |  |
| Soggetto Estero senza sede secondaria in Italia       |  |
|                                                       |  |
| Denominazione del soggetto richiedente *              |  |
|                                                       |  |
| Data di costituzione *                                |  |
|                                                       |  |
| Sede legale                                           |  |
| Nazione *                                             |  |
| Seleziona                                             |  |

Città \*

8.3.

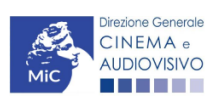

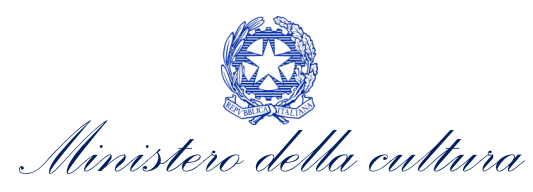

| Telefono *                        |          |      |      |
|-----------------------------------|----------|------|------|
| Fax *                             |          |      |      |
| Email *                           |          |      |      |
| Pec *                             |          |      |      |
| Sito web *<br>www.sito.com        |          |      |      |
| Legale rappresenta                | nte      |      |      |
| Nome *                            |          |      |      |
| Cognome *                         |          | <br> | <br> |
| Data di nascita (gg/mm            | /aaaa) * |      |      |
| Nazione di nascita *<br>Seleziona |          |      |      |
| Città di Nascita *                |          |      |      |
| Telefono *                        |          |      |      |
| Cellulare *                       |          |      |      |
| Fax                               |          | <br> | <br> |
| Email *                           |          |      |      |
|                                   |          |      |      |
| Salva le variazioni               |          |      |      |

## 8.4. Soggetto estero – persona fisica

I campi contrassegnati da asterisco sono obbligatori.

| * 00           |  |
|----------------|--|
| Persona fisica |  |

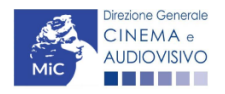

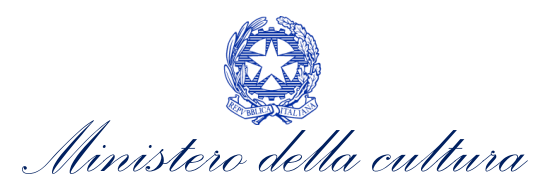

| Persona fisica                   |
|----------------------------------|
| Nome *                           |
|                                  |
| Cognome *                        |
| Nome D'arte *                    |
|                                  |
|                                  |
| Data di nascita (gg/mm/aaaa) *   |
| Nazione di nascita *             |
| Seleziona                        |
| Nazione di residenza * Seleziona |
|                                  |
| Telefono *                       |
|                                  |
| Cellulare *                      |
|                                  |
| Fax                              |
|                                  |
| Email *                          |
|                                  |
| Pec *                            |
|                                  |
| Salva le variazioni              |

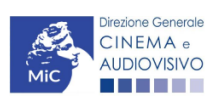

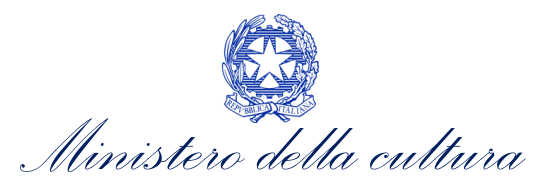

## 8.5. Revisore – persona giuridica

|             | H                                                                                                    | lai bisogno di aiuto? |
|-------------|----------------------------------------------------------------------------------------------------|-----------------------|
| campi c     | contrassegnati da asterisco sono obbligatori.                                                                                                    |                       |
| ()          | Attenzione<br>SI RICORDA CHE I DATI DEL SOGGETTO DEVONO ESSERE AGGIORNATI A SEGUITO DI VARIAZIONI E DEVONO COI<br>QUELLI REGISTRATI PRESSO LA CAMERA DI COMMERCIO. | NCIDERE CON           |
|             | PER LE MODALITA' DI COMPILAZIONE SI VEDA "HAI BISOGNO DI AIUTO?"                                                                                                   |                       |
| Tipo di att | ttività                                                                                                    |                       |
| REVISO      | DRE                                                                                                    |                       |
| Tipo *      |                                                                                                    |                       |
| Persona     | a giuridica                                                                                                    |                       |
|             |                                                                                                    |                       |
| Incerin     | nento soggetto                                                                                                    |                       |
| Tipologia   | is soggetto *                                                                                                    |                       |
| Impres      | a iscritta al Registro Imprese (con sede legale o sede secondaria in Italia)                                                                                       |                       |
|             |                                                                                                    |                       |
| Denom       | inazione del soggetto richiedente *                                                                                                    |                       |
|             |                                                                                                    |                       |
| Natura giu  | uridica *                                                                                                    |                       |
| Selezior    | na                                                                                                    |                       |
| Data di cos | stituzione *                                                                                                    |                       |
|             |                                                                                                    |                       |
| Registro d  | delle imprese della CCIAA (Provincia)                                                                                                    |                       |
| Selezior    | na                                                                                                    |                       |
|             |                                                                                                    |                       |
|             |                                                                                                    |                       |
| Numero      | o REA CCIAA                                                                                                    |                       |
| Il coggett  | to rigulta iscritto alla cogiono ordinazia del Degistro dello improso di gui all'articolo 2109 del Codico Civilo                                                   |                       |
| ii soggett  | to i sonta scritto ana sezione orunnana dei Registi o dene imprese ortun an articolo 2 100 dei cource civine                                                       |                       |
|             |                                                                                                    |                       |
| Codice fis  | scale *                                                                                                    |                       |
|             |                                                                                                    |                       |
| Partita Iva | a                                                                                                    |                       |
|             |                                                                                                    |                       |
|             |                                                                                                    |                       |
| Codici ate  | eco*                                                                                                    |                       |
|             |                                                                                                    |                       |
| Aggiur      | ngi                                                                                                    |                       |

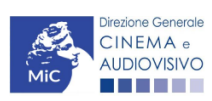

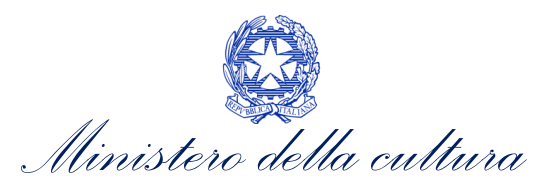

| Codice Ateco:                       |
|-------------------------------------|
| Codice Ateco principale * Seleziona |
| Sede legale                         |
| Indirizzo *                         |
| Numero Civico *                     |
| Scala                               |
| Interno                             |
| Regione *<br>Seleziona              |
| Provincia * Seleziona               |
| Comune * Seleziona                  |
| Cap *                               |
| Telefono *                          |
| Fax                                 |
| Email *                             |
| Dec *                               |
|                                     |
| Sito web                            |

#### Sede amministrativa o domicilio fiscale

Uguale a Sede legale Si® No⊖

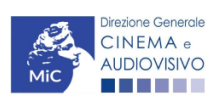

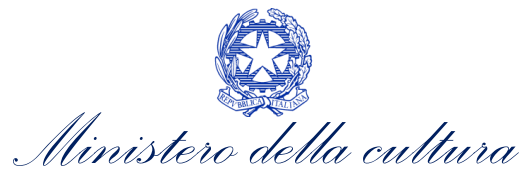

#### Recapito corrispondenza

Uguale a Sede legale SiO No®

| Indirizzo *           |
|-----------------------|
|                       |
| Numero Civico *       |
| Scala                 |
| Interno               |
| Regione *             |
|                       |
| Provincia * Seleziona |
| Comune *              |
| Cap *                 |
| Telefono              |
| Fax                   |
|                       |
| Email                 |
|                       |
| Pec *                 |
| Sito web              |

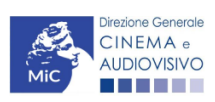

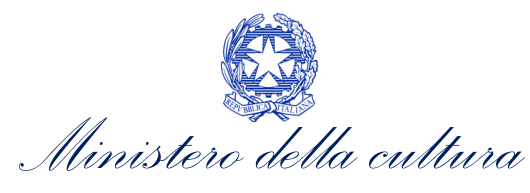

| Ultima modifica 28/10/2022     |   |
|--------------------------------|---|
| Nome *                         |   |
|                                |   |
| Cognome *                      |   |
|                                |   |
| Data di nascita (gg/mm/aaaa) * |   |
|                                |   |
| Comuno di Nascrita *           |   |
|                                |   |
|                                |   |
| Codice Fiscale *               |   |
| Provincia residenza * <u>2</u> |   |
| Seleziona                      | ~ |
|                                |   |
| Seleziona                      | ~ |
|                                |   |
| Indirizzo residenza *          |   |
|                                |   |
|                                |   |
| Lap ^                          |   |
|                                |   |
| Telefono *                     |   |
|                                |   |
| Cellulare *                    |   |
|                                |   |
| rdx                            |   |
|                                |   |
| Email *                        |   |
|                                |   |
|                                |   |
| Salva le variazioni            |   |

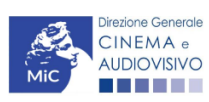

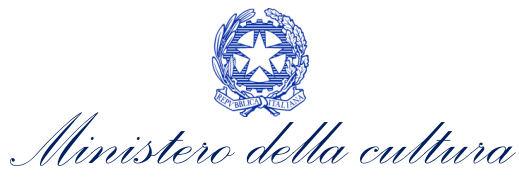

## 8.6. Revisore – persona fisica

|                                                       | Hai bisogno di aiuto? |
|-------------------------------------------------------|-----------------------|
| l campi contrassegnati da asterisco sono obbligatori. |                       |
| Tipo di attività                                      |                       |
| REVISORE                                              |                       |
|                                                       |                       |
| Tipo *                                                |                       |
| Persona física                                        |                       |
| Nome *                                                |                       |
|                                                       |                       |
| Cognome *                                             |                       |
|                                                       |                       |
| Data di nascita (gg/mm/aaaa) *                        |                       |
|                                                       |                       |
| Provincia nascita * <u>?</u>                          |                       |
| Seleziona                                             | ~                     |
| Comune nascita *                                      |                       |
| Seleziona                                             | ~                     |
|                                                       |                       |
|                                                       |                       |
| Codice Fiscale *                                      |                       |
|                                                       |                       |
| Partita IVA *                                         |                       |
|                                                       |                       |
| Provincia residenza * <u>?</u>                        |                       |
| Seleziona                                             | ~                     |
| Comune recidenza *                                    |                       |
| Seleziona                                             | ~                     |
|                                                       |                       |
| Indirizzo e numero civico residenza *                 |                       |
|                                                       |                       |
| Cap residenza *                                       |                       |
|                                                       |                       |
|                                                       |                       |
| Telefono *                                            |                       |
|                                                       |                       |
| Cellulare *                                           |                       |
|                                                       |                       |
| Fax                                                   |                       |
|                                                       |                       |

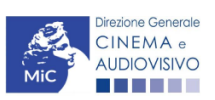

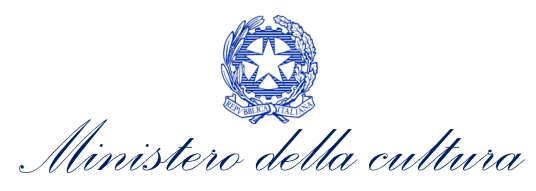

Email \*

Pec \*

Salva le variazioni

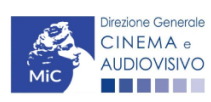